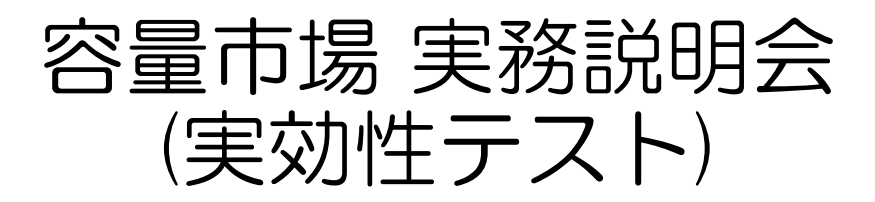

### 2021年12月

# 電力広域的運営推進機関

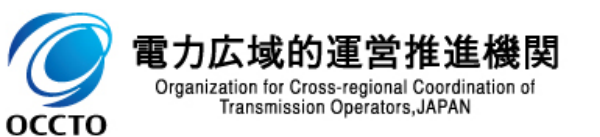

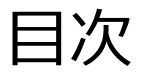

| 1.本資料の対象業務              | 03 |
|-------------------------|----|
| 2.実効性テストに係る業務の全体像       | 07 |
| 3.電源等リストの登録手続き          | 08 |
| 4.電源等リストの変更手続き          | 16 |
| 5.実効性テスト前手続き            | 18 |
| 6.実効性テストの実施             | 22 |
| 7.実効性テスト後手続き            | 30 |
| 8.容量市場実需給2024年度向けスケジュール | 39 |
| 9.FAQ・お問い合わせ先           | 42 |

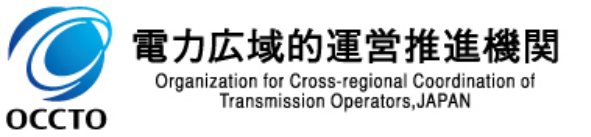

# 1.本資料の対象業務① 容量市場業務全体像における実効性テストの位置づけ

本資料では、対象事業者(※)が実需給年度-2年(2022年度)に実施する必要のある実効性テスト の手続きおよび留意点を説明します。 ※対象事業者とは、電源等の区分が発動指令電源の電源を登録する事業者の中で、以下を合わせた事業者のことをいいます。

・メインオークションで容量確保契約書を締結済の事業者(以下、本資料では「発動指令電源提供者」という)

・メインオークションの非落札者で追加オークションに参加する事業者および追加オークションから参加する事業者(以下、本資料では「容量市場に参加予定の事業者」という)

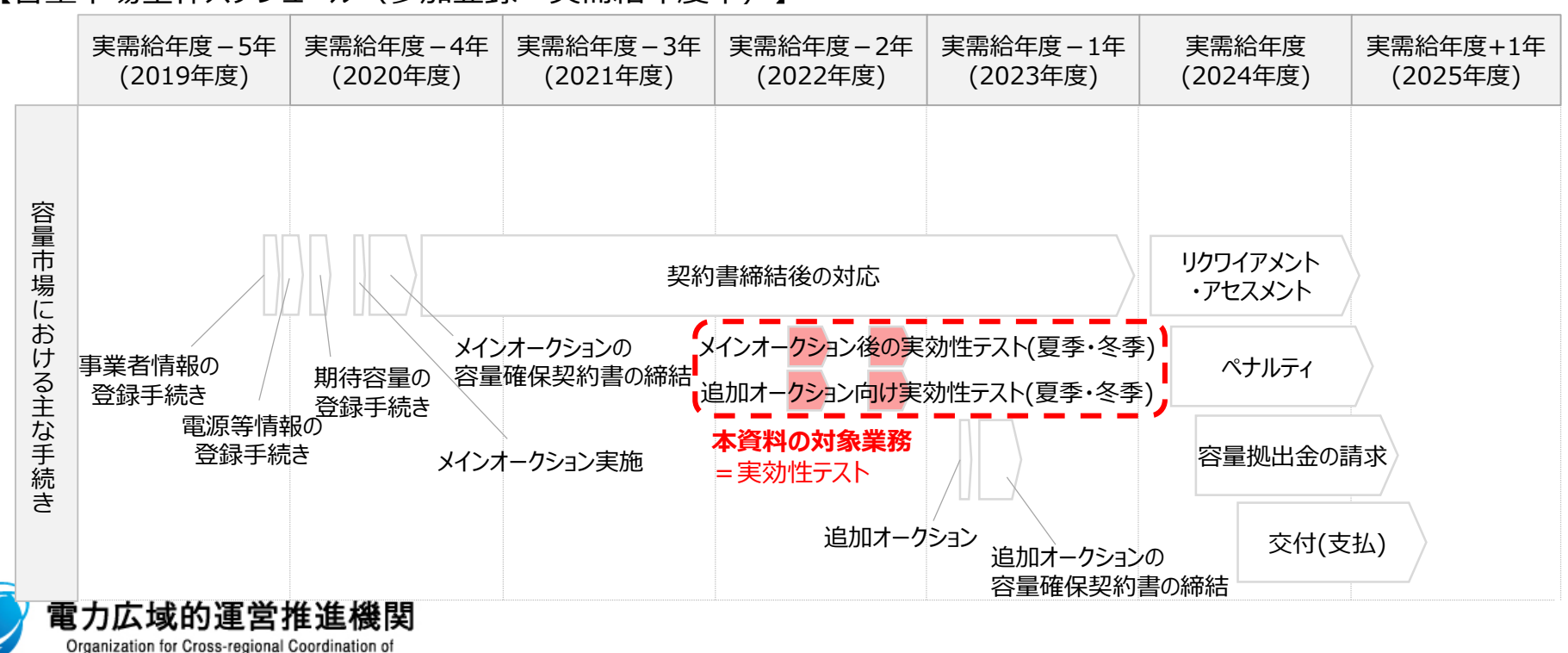

【容量市場全体スケジュール(参加登録~実需給年度中)】

Transmission Operators, JAPAN

оссто

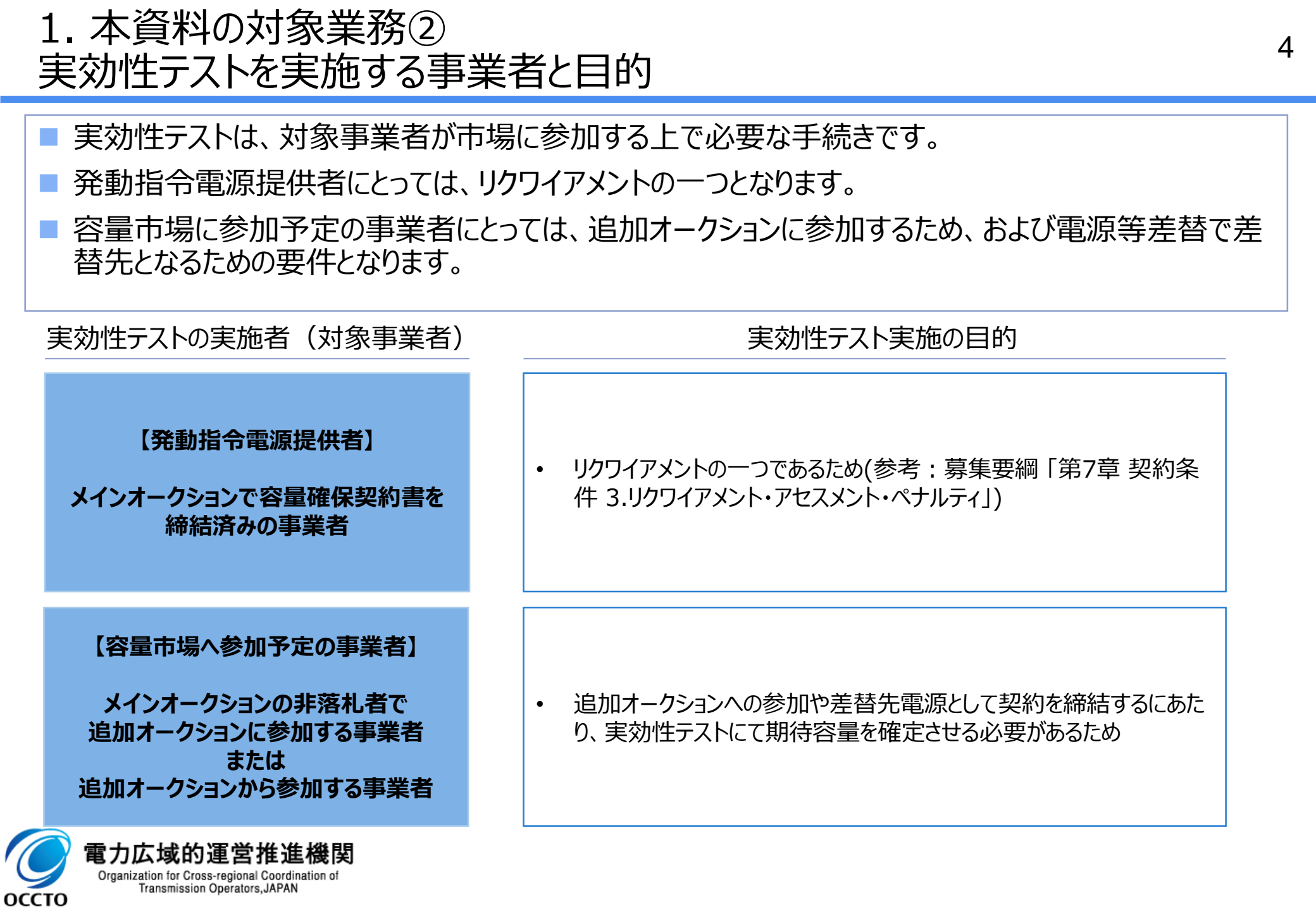

### (参考)参照すべきマニュアルについて

■ 実効性テストに係る業務を実施する際には以下のマニュアル等をご参照ください。

本説明会資料は、業務マニュアル(実効性テスト編)を基に、システム画面の操作を含む手順や留意 点を記載しています。

| 業務マニュアル | <ul> <li>具体的な手続きや主要なシステム操作方法など、実効性テストを円滑に行っていただくために必要な情報を記載しています。</li> <li>【容量市場業務マニュアル 実効性テスト編】</li></ul> |
|---------|----------------------------------------------------------------------------------------------------|
| 実効性テスト編 | https://www.occto.or.jp/market-board/market/jitsujukyukanren/2024_jitsujukyu_kanren.html                   |
| 容量市場    | <ul> <li>         ・ 容量市場システムのログイン方法や入力方法、操作方法について、補助的な機能も含め詳細</li></ul>                                    |
| システム    | に記載しています。         【容量市場システムに関する利用規約・システムマニュアル】                                                             |
| マニュアル   | <u>https://www.occto.or.jp/market-board/market/youryou-system/200212_youryousystem_kiyaku_manual.html</u>  |

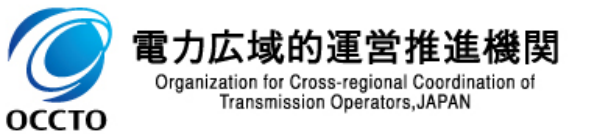

6

- 発動指令電源提供者は、2022年2月末までに、オンライン機能(簡易指令システムを含む)を具備 する必要があります。
- 既に電源 I 'でオンライン機能(簡易指令システム含む)を具備している場合は、新たに具備することは必要ありません。なお、簡易指令システムを具備している場合は、最新のエネルギー・リソース・アグリゲーション・ビジネスに関するサイバーセキュリティガイドライン※に準拠している必要があります。 ※本業務マニュアルの発行時点の最新は2019年12月27日改定版
- 容量市場へ参加予定の事業者は、実効性テストの実施時期が夏季の場合は2022年6月20日まで、 冬季の場合は2022年11月18日までに、オンライン機能(簡易指令システムを含む)を具備の上、 属地一般送配電事業者とのオンライン指令の性能試験結果を提出してください。
- オンライン指令による性能確認試験結果の書類につきましては、一般送配電事業者との性能確認試験時に作成された試験結果を、PDF形式等の電子ファイルにて容量市場システムにご提出ください。
- 新たに簡易指令システムの設置を属地一般送配電事業者へ申し込む際は、簡易指令システムの仕様について、需給調整市場へ参加予定がある場合には需給調整市場用を、参加予定がない場合には調整力公募用を、それぞれ選択してください。

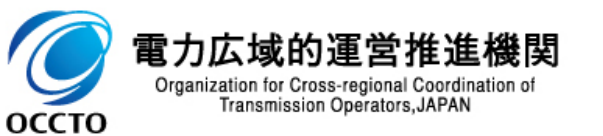

### 2. 実効性テストに係る業務の全体像

■ 実効性テストに係る業務の全体像は以下のとおりです。

次頁以降にて、手続きの留意点をご説明します。容量市場システム操作の必要な手続きは、システム画面と合わせて手順をお示しします。

【実効性テストに係る業務フローと本資料・マニュアルの記載箇所】

(2章1節)

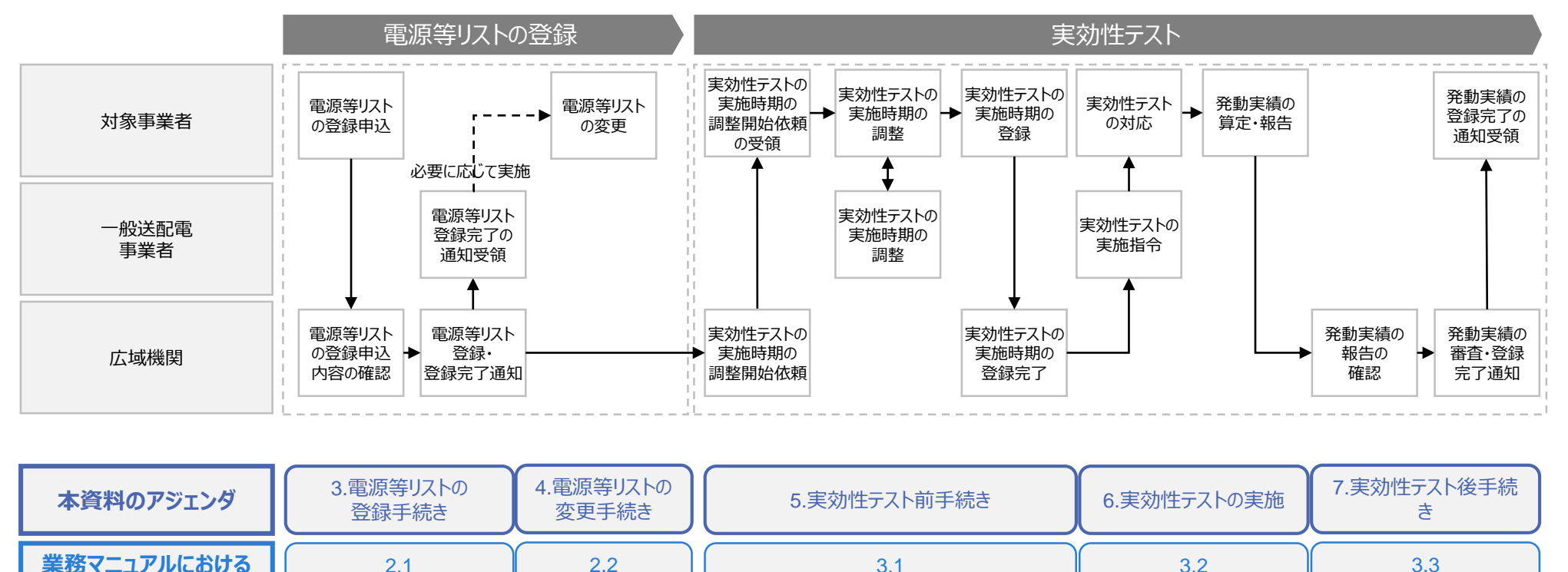

(3章1節)

(2章2節)

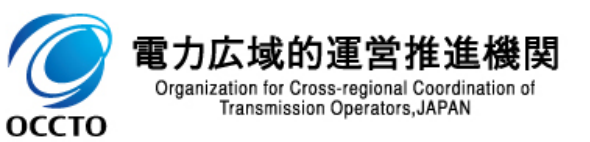

章·節

(3章3節)

(3章2節)

3. 電源等リストの登録手続き① 業務の流れ

容量市場業務マニュアル 実効性テスト編 P10-29

8

■ 電源等リストの登録手続きに係る業務の流れは以下の通りです。

本項では、手続き上の留意点およびシステム画面の操作を行う「2.1.2電源等リストの登録申込」に ついて手順をご説明します。

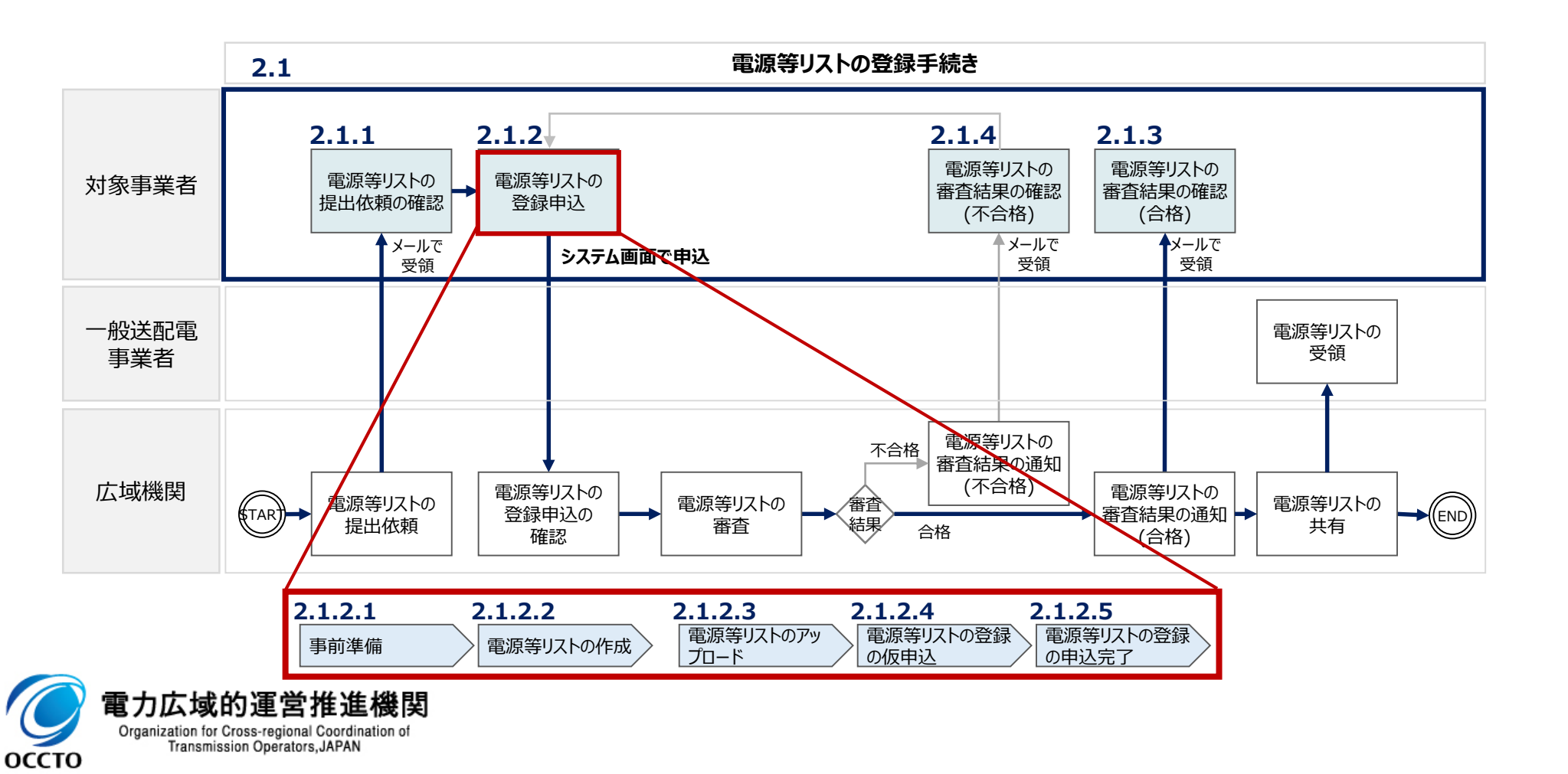

### 3. 電源等リストの登録手続き② 「2.1.2.1 事前準備」における留意点

- ■「2.1.2.1 事前準備」にあたっては以下の点に留意してください。
- 準備する提出書類については業務マニュアル(実効性テスト編)のP11~15をご確認ください。
- 電源等リストの登録申込ならびに、登録申込に必要となる書類の提出は、2022年の2月末日まで に行ってください。
  - 書類の提出にあたっては、本機関に**電磁的記録媒体(CD-R等)で郵送**してください。

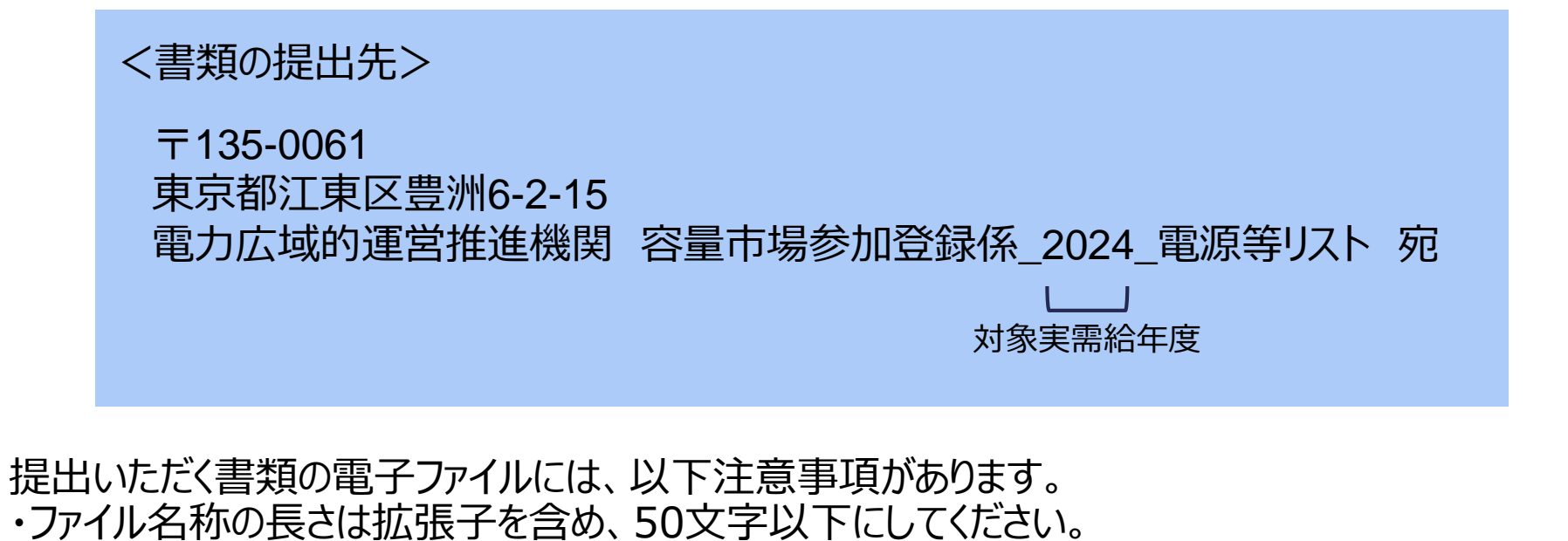

なお、入力禁止文字があります。詳細は「容量市場システムマニュアル はじめに」を参照してください。 ・ファイルサイズが4MBを超える場合には、1ファイルのサイズが4MB以下となるよう分割してファイルを 作成してください。

电 / J IA 33 HY 注 百 1 上 正 13 HX Organization for Cross-regional Coordination of Transmission Operators, JAPAN

оссто

### 3. 電源等リストの登録手続き③ 「2.1.2.2 電源等リスト作成」における留意点

■「2.1.2.2 電源等リストの作成」にあたっては以下の点に留意してください。

|様式9 電源等リストを本機関ホームページの容量市場の実需給関連のページ

(<a href="https://www.occto.or.jp/marketboard/market/jitsujukyukanren/2024\_jitsujukyu\_kanren.html">https://www.occto.or.jp/marketboard/market/jitsujukyukanren/2024\_jitsujukyu\_kanren.html</a>)よりダウンロードし、 実需給年度の時点で想定される発動指令電源の内訳情報を1計量単位毎に記載してください。

ファイルサイズが4MBを超える場合、もしくは内訳が10,000件を超える場合には登録内容を分割して ファイルを作成してください。

作成した電源等リストのファイル名称は、「エリア\_電源等リスト\_事業者コード\_対象実需給年度\_ 電源等識別番号\_A枝番(ファイルを分割して提出する場合のみ)\_R 改訂回数.xlsx」としてください。

<電源等リストのファイル名称>

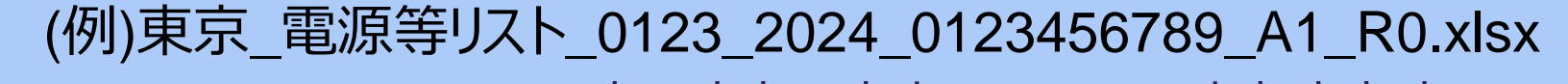

| 事業者 対象    | 電源等  | A  | R改訂 |  |
|-----------|------|----|-----|--|
| コード 実需給年度 | 識別番号 | 枝番 | 回数  |  |

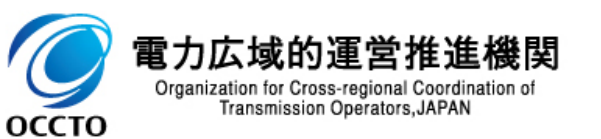

### 3. 電源等リストの登録手続き④ 「2.1.2.2 電源等リスト作成 |における留意点

1

- 1地点において複数の実績が存在する場合(FIT/非FITや部分買取等)、電源等リストへ発動実 績の算定対象となるBGコードをすべて記載していただきます。ただし、記載できる対象は託送供給等 約款に基づき実績が仕訳される場合に限ります。
- 電源等リストのリソースは、同年度に登録する需給調整市場・電源 I 'のリスト内のリソースとの重複は 可能です。また、リソースのバランシンググループの組成についての制約等はありません。
  - 他の市場等に参加する場合は、各市場等に求められるリクワイアメントについて十分ご確認ください。
- 電源等リストは、2022年2月末に登録以降、内容変更は認められません。(新設電源等で登録時 に未確定であった内容の更新、既設電源でBGコードが変更となった場合を除く。)

※計量値が取得できない地点がある場合、発動実績を報告する前にすみやかに電源等リストから該当地点を削除してください

|           | 供給力<br>提供区分   | (受電/供給)地点特定番号                        | 電源等の名称/需要家名         | •••       | 計量·仕訳区分                                       | BGコード              | FIT          | 認定ID      | 特定契約<br>終了年月 |
|-----------|---------------|--------------------------------------|---------------------|-----------|-----------------------------------------------|--------------------|--------------|-----------|--------------|
|           | 需要抑制          | 01000000111111222222 <mark>33</mark> | 自家発A                |           |                                               |                    |              |           |              |
|           | 電源            | 01000000111111222222 <mark>34</mark> | 自家発A 」 同一也          | 只で需要<br>」 | おりまた。 「「「「」」 「「」」 「「」」 「」 「」 「」 「」 「」 「」 「」 「 | GA101              | 実需           | 給開始前にF    | IT認定が        |
|           | 電源            | 0100000011111122222238               | エネファーム B            |           | 差分計量 非FIT分                                    | GZ201              | 終了           | する場合に記    | 載            |
|           | 電源            | 0100000011111122222238               | 太陽光C                |           | 差分計量 FIT分                                     | GZ202              | 11           | 111111111 | 202403       |
|           | 電源            | 0100000011111122222236               | 火力発電所D              |           | 部分買取                                          | GZ401              |              | 部分買取の     | 対象となる        |
|           | 電源            | 0100000011111122222236               | 火力発電所D              |           | 部分買取                                          | GZ402              |              | BGコードをす   | べて記載         |
|           | 電源            | 0100000011111122222237               | 火力発電所 E             |           | 自己託送地点                                        | GZ501              |              | 自己託送以     | ላት           |
|           | 需要抑制          | 0100000011111122222240               | 需要家 F               |           | 自己託送地点                                        |                    | · _          | BGコードを調   | 〕<br>記載      |
|           | 需要抑制          | 0100000011111122222241               | 需要家G                |           | 部分供給(全量) 🔻 🚬 👘                                |                    |              |           |              |
| ' (<br>oc | Organi<br>CTO | 自己託送地点において、自己託送需要の需要抑制を行う需要家の場合のみ受   | 要以外(小売供給による需要<br>登録 | ₹)        |                                               | 部分供給を受<br>も1リソースとし | けている<br>って登録 | 需要家であっ    | τ            |

【電源等リスト記載時の留意点】

## 3. 電源等リストの登録手続き⑤ 「2.1.2.3 電源等リストのアップロード」におけるシステム操作および留意点

### 「2.1.2.3 電源等リストのアップロード」にあたっては、電源等情報変更申込画面において以下の操作 を行ってください。

| 量 市 場 システム<br>電源等情報変更申込画面<br>↑ TOP > 参加登録 > 電源等情報管理 :           | 電源等情報一覧画面 > 電源等情報詳細画面 > 電源等情報変更申込画面                                                                                                    | ログイン日時 : 2020/11/12 13:54<br>ユーザ名 : 7702推選 ア(フェーズ2) |   | 以下を順にクリックし、電源等情報変更申込画面を表<br>示します。                                                 |
|-----------------------------------------------------------------|----------------------------------------------------------------------------------------------------|-----------------------------------------------------|---|-----------------------------------------------------------------------------------|
| <ul> <li>基本情報一覧</li> <li>容量を提供する電源等の区分</li> <li>変更区分</li> </ul> | 発動指令電源(アグリゲート)<br>電源等リスト登録・変更                                                                                                    |                                                     |   | 容量市場システム「ポータルトップ画面」>「参加登録」<br>>「電源等情報管理」>「電源等情報一覧画面」<br>>「電源等情報詳細画面」 → 電源等リスト登録を選 |
| 2<br>電源等リスト<br>(通加)                                             | フライル<br>選択     電源等リストを選択してください。       ファイル<br>選択     電源等リスト1.x1sx       ファイル<br>選択     ファイルが選択されていません。       ファイル<br>プァイル     ファイルが選択されていません。 | クリア           クリア           クリア           クリア       | 2 | 択>「電源寺情報変更申込画面」<br>「ファイル選択」ボタンから「2.1.2.2 電源等リストの作<br>成」にて作成した電源等リストをアップロードしてください。 |
| <b>変</b> 更理由 *                                                  | 選択     ファイルが選択されていません。       ファイルが選択されていません。       または半角文子で入力してください。       電源等リストの提出       3                                                  | <u> </u>                                            | 3 | 変更理由:「電源等リストの提出」と入力ください。                                                          |
| anvright OCTO. All Rights Reserved                              |                                                                                                    | 稽認                                                  |   |                                                                                   |

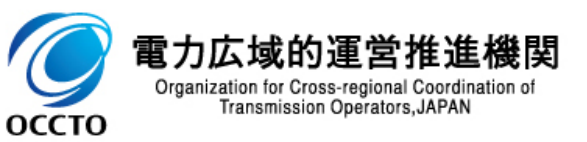

# 3. 電源等リストの登録手続き⑥ 「2.1.2.4 電源等リストの登録の仮申込」におけるシステム操作および留意点<sup>13</sup>

| 「2.1.2.4 電源等リスト登録の仮申込」にあたっては、 | 、前頁の操作終了後、 | 以下の手順を行ってくださ |
|-------------------------------|------------|--------------|
| い。                            |            |              |

| 容量市場システム                        |                                                     | ログイン日時:2020/11/12 13:54<br>ユーザ名:7Y02担当 ア(フェーズ2) <b>ログアウト</b> |                                                      |
|---------------------------------|-----------------------------------------------------|--------------------------------------------------------------|------------------------------------------------------|
| 電源等情報変更申込画[<br>100 > 参加登録 > 電源等 | D<br>情報管理 > 電源等情報一覧画面 > 電源等情報詳細画面 > 電源等情報変更申込画面     |                                                              | 「「「前頁にて表示したシステム画面と同一画面で操作を<br>行ってください。               |
| 基本情報一覧                          |                                                     |                                                              |                                                      |
| 容量を提供する電源等の                     | <b>区分</b> 発動指令電源(アグリゲート)                            |                                                              |                                                      |
| 変更区分                            | 電源等リスト登録・変更                                         |                                                              | 1 前頁操作終了後、「確認」ボタンをクリックし、「電源等<br>情報変更申込確認画面」に進みます。    |
|                                 | アップロードする電源等リストを選択してください。<br>ファイル<br>選択 電源等リスト1.xlsx | לעל                                                          | 基本情報の人力内容を確認し、申請内容に誤りかな<br>いことを確認し「実行」ボタンをクリックしてください |
|                                 | ファイル<br>選択 ファイルが選択されていません。                          | クリア                                                          |                                                      |
| 電源等リスト<br>(追加)                  | ファイル<br>選択 ファイルが選択されていません。                          | クリア                                                          | 完了画面」が表示されれば、電源等リストの登録の仮                             |
|                                 | ファイル<br>選択 ファイルが選択されていません。                          | クリア                                                          | 中心区的显光了(9。                                           |
|                                 | ファイル<br>選択 ファイルが選択されていません。                          | לטד                                                          |                                                      |
| 変更理由                            | <u>全角または半角文字で入力してください。</u><br>変更理由XXXXX <br>*       |                                                              | ※なお、仮申込の状態では審査されないため、                                |
| Copyright OCCTO. All Rights     | Reserved.                                           | 1                                                            | 電源等情報審査画面」より甲込を完了さ<br>せてください。                        |
|                                 |                                                     |                                                              |                                                      |

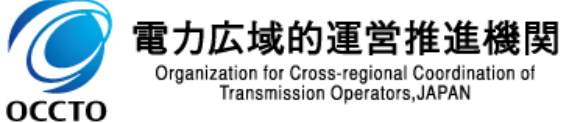

### 3. 電源等リストの登録手続き⑦ 「2.1.2.5 電源等リストの登録の申込完了」における留意点

■ 仮申込の状態は、「電源等情報審査画面」にて「申込済」とする手続きが必要です。

### ■ 以下の順にシステム操作を行い、申し込みを完了させてください。

▶「ポータルトップ画面の"審査タブ"」>「電源等情報審査管理」>「電源等情報審査画面」> "電源等区分"を選択> 電源等 情報の追加登録したい電源等情報の条件を入力し検索>「審査申込状況一覧」に検索結果が表示>「申込IDリンク」> 「電源等申込情報画面で内容確認」> チェックボックスにチェック>「申込完了」クリック

■ 申込が完了すると、電源等情報の変更申込を受け付けた旨を記載したメールが送付されます。

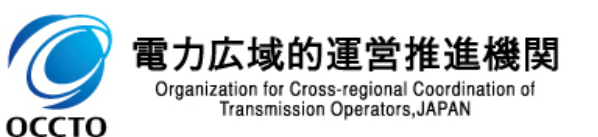

- 3. 電源等リストの登録手続き⑧ 電源等リストの審査に係る留意点
- 本機関は申込の受付後、電源等リストに係る審査を行います。
- 電源等リストに不備がなかった場合は2022年4月末日までに合格通知を送付します。
- 電源等リストに不備がある場合は2022年4月末日の10営業日前までに不合格である旨が通知されます。不合格理由は「電源等情報審査詳細画面」で確認できます。再申込を希望する場合は、不備を解消してすみやかに再申込してください。
- 電源または需要抑制が、他の事業者が提出した電源等リストに登録されている電源または需要抑制 と重複していることにより不合格となった場合には、電源等と合意済みであるエビデンス(契約期間が 記載されたもので、様式自由)を再申込時に提出してください。書類の提出にあたっては、登録時と 同様、本機関に電磁的記録媒体(CD-R等)で郵送してください。

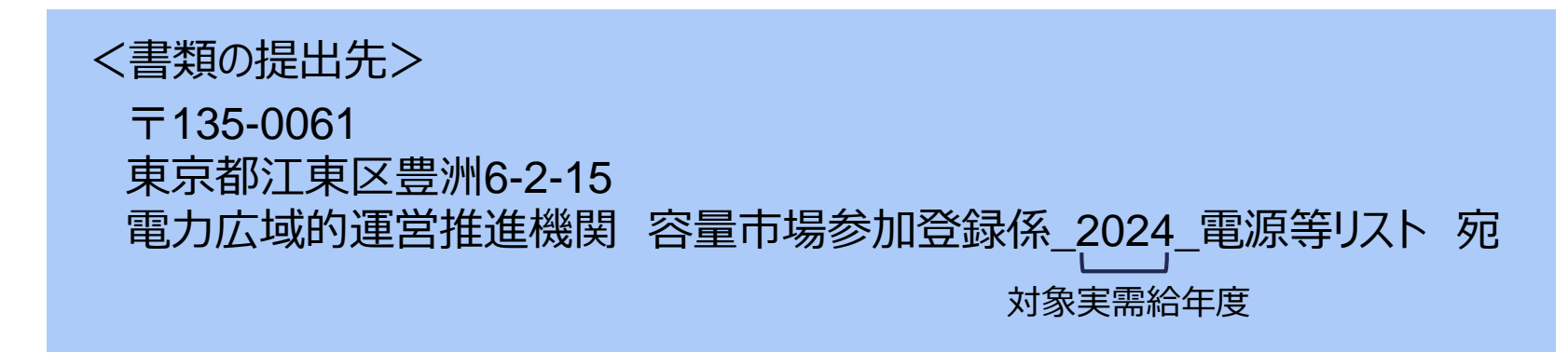

電源等リストの登録が完了しない場合、容量確保契約を締結済の発動指令電源は市場退出(全量退出)となります。容量確保契約を締結していない発動指令電源は、実効性テストの実施、調達オークションの参加や、差替契約の締結が不可能となりますので注意してください。

оссто

### 4. 電源等リストの変更手続き① 業務の流れ

#### 容量市場業務マニュアル 実効性テスト編 P30-34

16

■ 電源等リストの変更手続きに係る業務の流れは以下の通りです。

■ 本項では、手続き上の留意点について手順をご説明します。

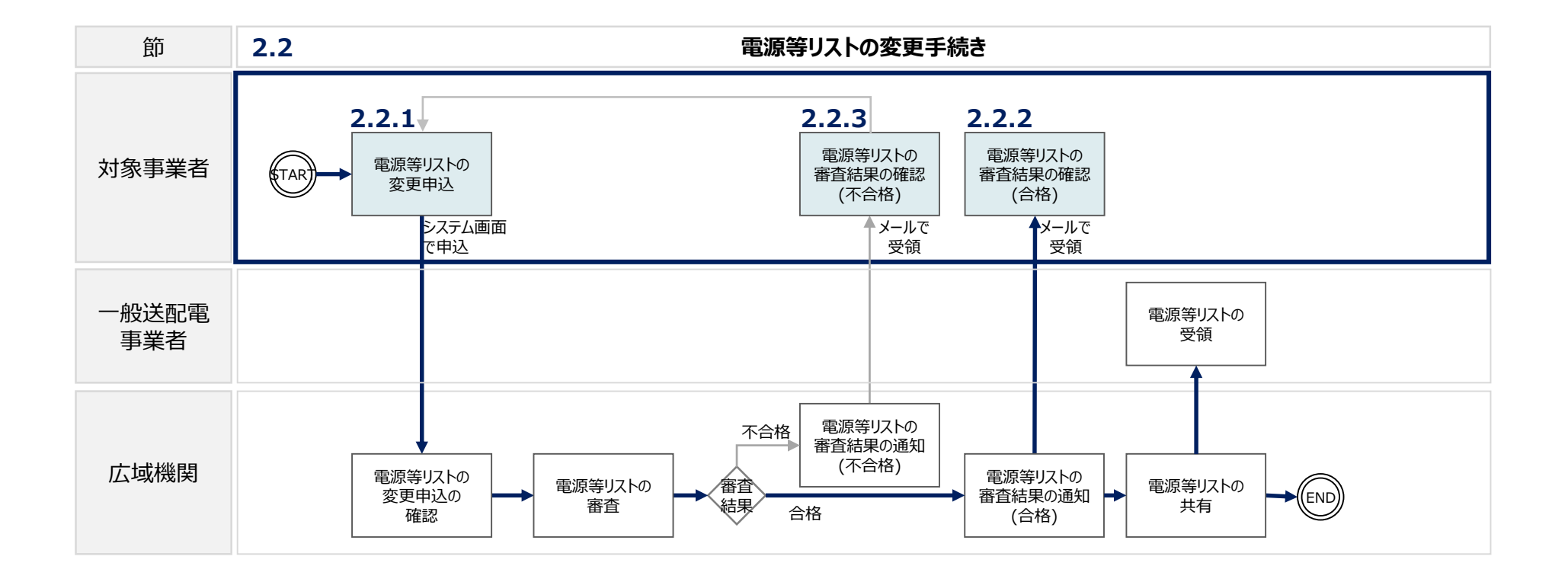

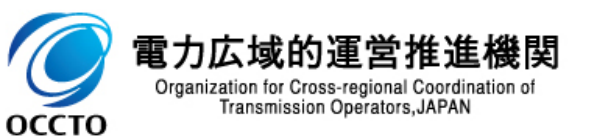

### 4. 電源等リストの変更手続き② 電源等リストの変更申込における留意点

- 実効性テスト後、実需給期間へ向けた電源等リストの変更の申込可能期間は、2023年10月から 2025年2月10日までとなります。2023年の9月末までの期間は、電源等リストを変更することはで きませんので、注意してください。
  - > リソースの入替等に伴い契約容量が変わることはありません。なお、予定バイオマス比率を用いて実効性テストを実施した場合は、調達上限比率に変更をお願いします。
- 電源等リストの変更申込は毎月10日に締め切り、当月中に審査結果を通知します。前月11日~ 当月10日までの期間に申込まれた、かつ、書類等に不備がない場合、最短で翌月1日から変更済み の電源等リストが有効となります。
  - > 例:5月1日からの電源等リストの変更を希望する場合は、遅くとも4月10日までに登録申込を行うようにしてください。
- 電源等リストに電源または需要抑制の追加・変更を希望する場合、追加・変更する電源または需要 抑制に係る書類のみを提出してください。一方で、電源等リストから電源または需要抑制を削除する ことを希望する場合、書類の提出は必要ありません。
- 電源等リストの変更申込の場合、電源等リストのファイル名は「エリア\_電源等リスト\_事業者コード\_ 対象実需給年度\_電源等識別番号\_A枝番(ファイルを分割して提出する場合のみ)\_R 改訂 回数.xlsx」としてください。

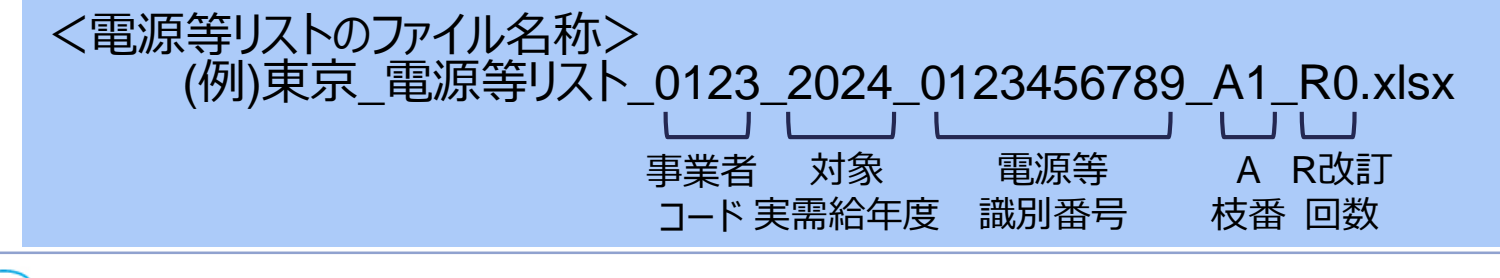

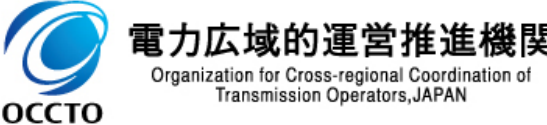

### 5. 実効性テスト前手続き① 業務の流れ

容量市場業務マニュアル 実効性テスト編 P36-40

18

■ 実効性テスト前手続きに係る業務の流れは以下の通りです。

本項では、手続き上の留意点およびシステム画面の操作を行う「3.1.4.実効性テスト実施時期の登録」について手順をご説明します。

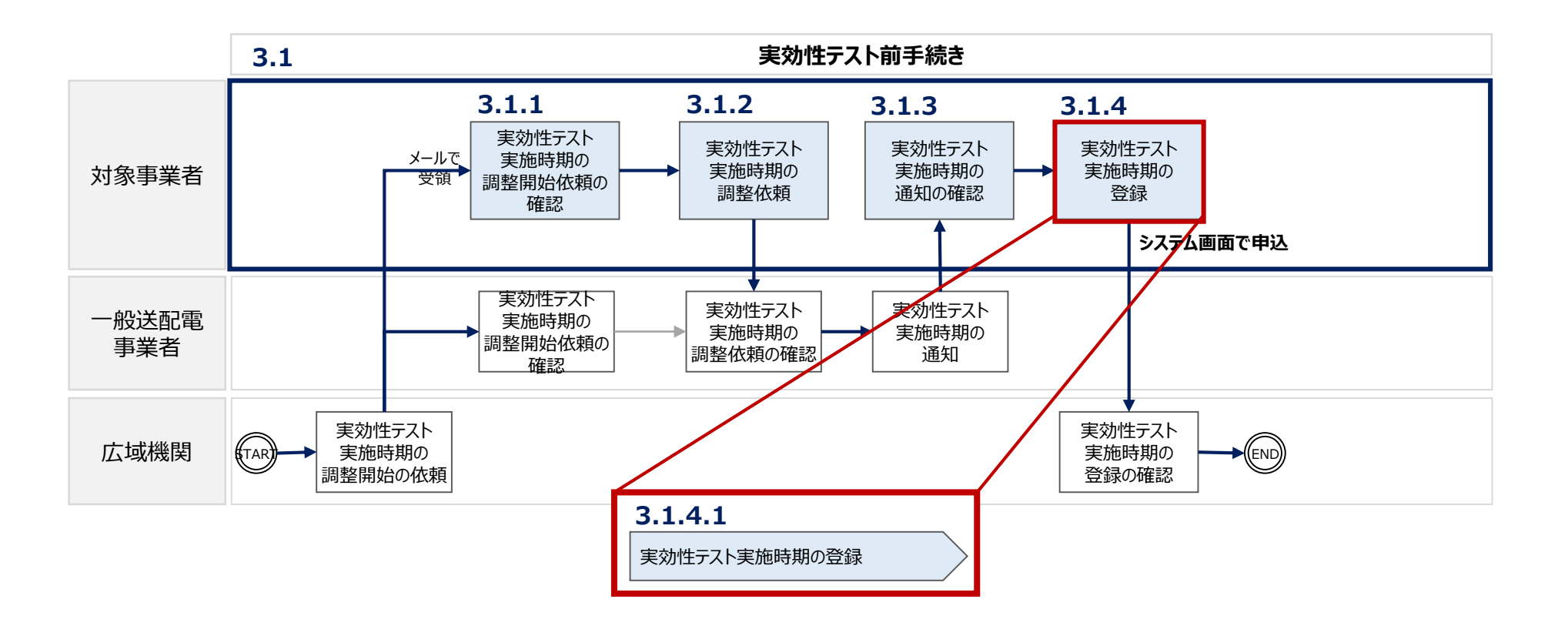

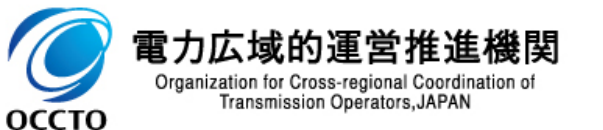

### 5. 実効性テスト前手続き② 「3.1 実効性テスト前手続き」における留意点

- ■「3.1 実効性テスト前手続き」にあたっては以下の点にご留意ください。
- 実効性テストを希望する対象事業者は、2022年の4月末日までに、属地一般送配電事業者に対し、実効性テスト実施の希望時期(夏季または冬季のいずれか:具体的な月日・時間帯を指定することはできません)をメールで連絡します。原則、対象事業者の希望時期に実効性テストを行うこととします。
- その後、2022年の6月10日までに、属地一般送配電事業者から確定した実効性テストの実施時期 (夏季もしくは冬季)の調整結果がメールで通知されますので、すみやかに、容量市場システムに実効 性テストの実施時期を登録してください。

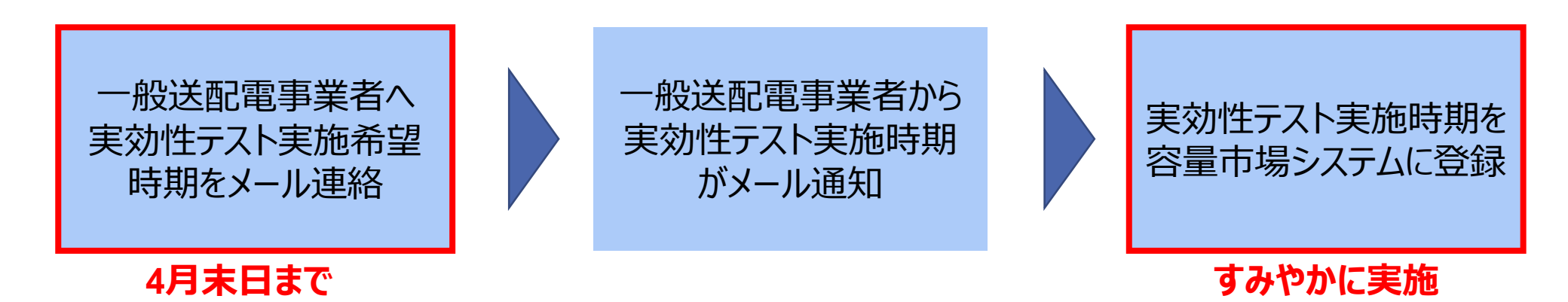

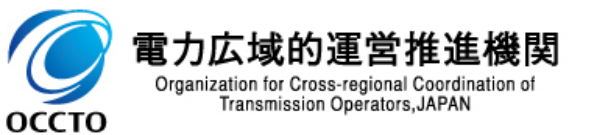

■ 各エリアの一般送配電事業者との連絡先については、以下をご参照ください。

#### ○実効性テスト希望時期の調整連絡先

| 会社              | 連絡先                                          |
|-----------------|----------------------------------------------|
| 北海道電力ネットワーク株式会社 | koubochousei@epmail.hepco.co.jp              |
| 東北電力ネットワーク株式会社  | s.yoryoshijo-test.wt@tohoku-epco.co.jp       |
| 東京電力パワーグリッド株式会社 | youryou-hatsudoushirei@ml.tepco.co.jp        |
| 中部電力パワーグリッド株式会社 | Chuden.Drsystem@chuden.co.jp                 |
| 北陸電力送配電株式会社     | youryo_sijyo@nw.rikuden.co.jp                |
| 関西電力送配電株式会社     | kansai-tso.jikkousei-test@c4.kansai-td.co.jp |
| 中国電力ネットワーク株式会社  | VA1081@pnet.energia.co.jp                    |
| 四国電力送配電株式会社     | aps-koubo-shikoku@yonden.co.jp               |
| 九州電力送配電株式会社     | youryo_sijyo@kyuden.co.jp                    |

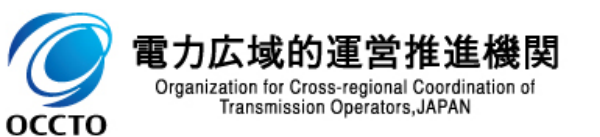

# 5. 実効性テスト前手続き③ 「3.1.4.1 実効性テスト実施時期の登録」におけるシステム操作および留意点

一般送配電事業者との間で確定した実効性テストの実施時期を、電源等情報変更申込画面で以下の操作を行い登録してください。

| 字量市場システム 電源等情報変更中込画面<br>↑ T(P > 参加登録 > 電源等情報管理 > 電源等情報一覧画面 > 電源等情報詳細画面 > 電源等情報変更中込画面                                                                                                    | ログイン日時: 2020/11/12 15:06<br>ユーザ名: 7002担当 ア(フェーズ2) | ) 以下を順にクリックし、電源等情報変更申込画<br>示します。                                                            | <br>」面を表           |
|----------------------------------------------------------------------------------------------------|---------------------------------------------------|---------------------------------------------------------------------------------------------|--------------------|
| 基本情報一覧     容量を提供する電源等の区分     発動指令電源 (アグリゲート)       変更区分     実効性テスト実施時期登録・変更                                                                                                    |                                                   | 容量市場システム「ポータルトップ画面」>「参加<br>>「電源等情報管理」>「電源等情報一覧画<br>>「電源等情報詳細画面」→ 実効性テスト<br>選択>「電源等情報変更申込画面」 | 加登録」<br>「面」<br>登録を |
| 実効性テスト以外の<br>実効気候の利用希望         業効性テスト以外の完約実績の利用希望の有無を指定してください。<br>○方 ● 羔         2           実効性テスト実施時期         実効性テスト実施の時期を指定してください。<br>1:夏季         3           夏季         夏季の再テスト希望の有無を指定してください。 |                                                   | > 実効性テスト以外の発動実績の利用希望 : 「<br>< 選択してください。                                                     | 無」を                |
| 再テスト希望     01     01     01       冬季     2季の再テスト希望の有風を指定してください。       2部が済電源等リストー覧                                                                                                    |                                                   | シ 実効性テスト実施時期:「夏季」もしくは「冬季<br>< 択してください。                                                      | <sup>」</sup> を選    |
| 除                                                                                                    |                                                   | )変更理由 : 「実効性テストの実施時期の登録<br>してください。                                                          | しと記入               |
| 変更理由     *                                                                                                    |                                                   | 「確認」ボタンをクリックし、「電源等情報変更申<br>画面」に進み、申請内容に誤りがないことを確認<br>「実行」ボタンをクリックしてください。                    | ・<br>追込確認<br>忍の上   |
| opyright 00070. All Rights Reserved.<br>電力広域的運営推進機関<br>Organization for Cross-regional Coordination of<br>Transmission Operators, JAPAN                                                             |                                                   | ※なお、仮申込の状態では登録が完了<br>ため、「電源等情報審査画面」より申<br>完了させてください。                                        | しない<br>3込を         |

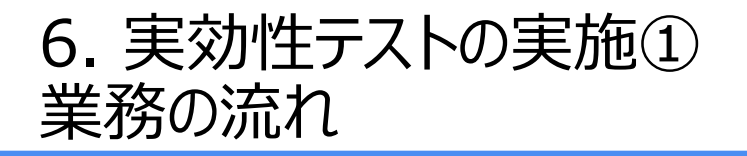

容量市場業務マニュアル 実効性テスト編 P41-49

22

■ 実効性テスト実施に係る業務の流れは以下の通りです。

本項では、手続き上の留意点およびシステム画面の操作を行う「3.2.3 再テスト実施有無の検討」に ついて手順をご説明します。

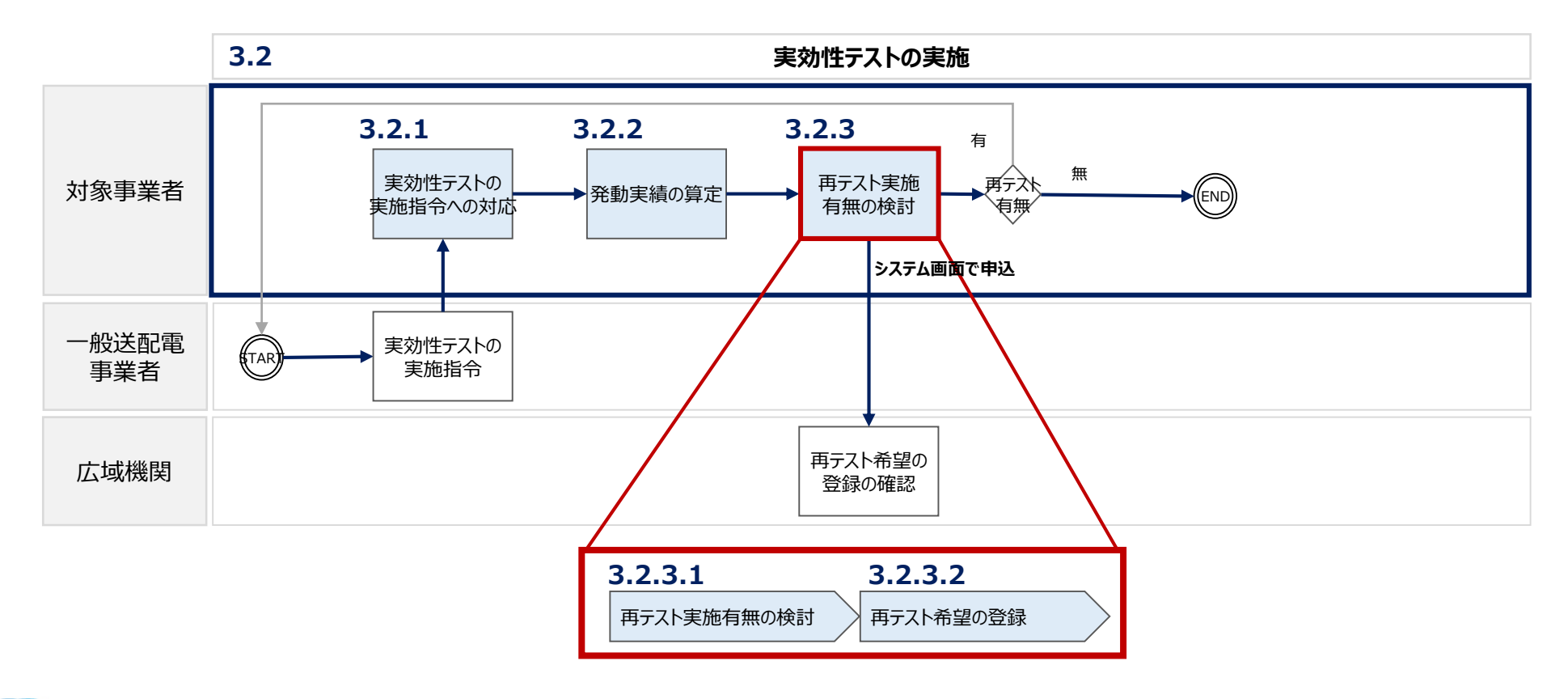

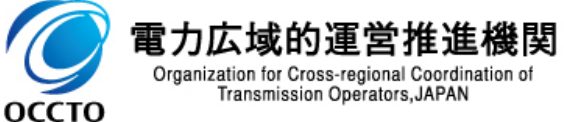

### 6. 実効性テストの実施② 「3.2 実効性テストの実施」における留意点

- 属地一般送配電事業者から実効性テストの実施指令を受令後、対象事業者は、各地点に対して 供給力の提供を指示し、実行性テストの実施指令に対応してください。
  - > 実施指令は実需給年度の発動指令と同様に事前の予告なしで発動されます。
  - 実効性テストでは3時間継続して容量確保契約容量以上の供給力を提供頂きます。契約容量内での部分的な実施指令や、 3時間未満で実施指令をすることはありません。
- 実効性テストの実施後、対象事業者は発動実績算定のため、発電量調整供給契約・接続供給契約 約(託送契約等)を締結している発電契約者・契約者(託送契約者)から、以下の情報を取得 してください。
  - ・ 電源等リストに含まれる各地点の発電量調整受電電力量および接続供給電力量(※ 30分値×6コマ)

     ベースライン算定に必要となる接続供給電力量(※ 30分値×指令日前30日分)
- 取得した情報を基に、ベースラインを算定し、発動実績および期待容量(実効性テスト後)を算定してください。ベースラインおよび発動実績、期待容量(実効性テスト後)算定の詳細については業務マニュアル(実効性テスト編)のP43~46を参照してください。

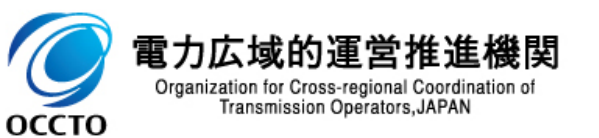

### (参考)発動実績算定の考え方

■ 需要抑制のベースラインは、High 4 of 5(当日調整あり)で算定します。 代替ベースラインなどその 他のベースラインを用いることはできません。

- 電源(逆潮流)のベースラインは、ゼロとします。なお、ベースラインの算定に発電計画は使用しないため、発動指令以外の時間帯に発電していた場合でもベースラインは変わりません。
- 自家発等の同一地点において需要抑制と電源(逆潮流)の両方で供給力を提供する場合についても、上記の供給地点および受電地点のベースラインを使用していただきます。なお、電源等リストに両方の受電(供給)地点特定番号を記載していただくことが前提となります。
- 【発動実績の算定方法】 需要抑制の発動実績 = ベースライン 計量値 発電の発動実績 = 計量値 – ベースライン

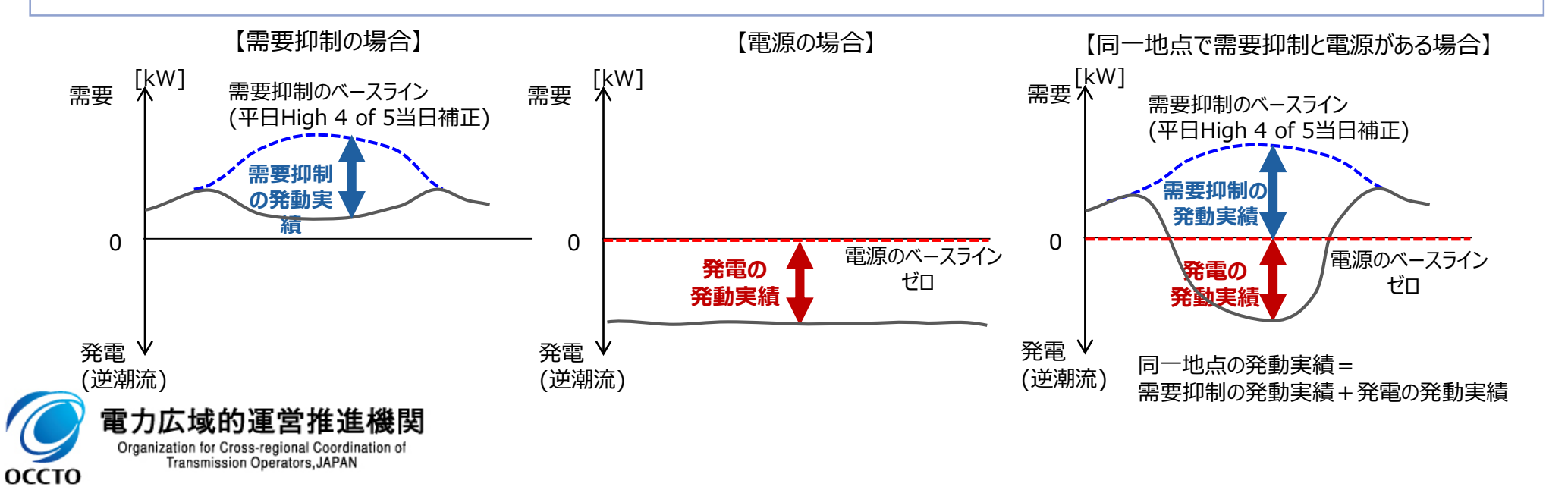

(参考)ベースラインの算定方法について

- ①DR実施日の直近5日間(DR実施日当日および下記に該当する日を除く)のうち、DR実施時 間帯の平均需要量の多い4日間(High 4 of 5)のDR実施時間帯のコマ毎の平均値を算出する。
  - 土曜日・日曜日・祝日
  - ▶ 過去のDR実施日
  - > DR実施時間帯における需要量の平均値が直近5日間のDR実施時間帯における需要量の総平均値の25%未満
- ②DR実施時間の5時間前から2時間前までの30分単位の6コマについて、「(DR実施日当日の 需要量) – (上記①の算出方法により算出された平均値)」の平均値を算出する。
- ③上記①で算出された値におけるDR実施時間帯の30分単位の各コマに、上記②で算出された値を 加算したものをベースラインとする。ただし、マイナスとなる場合は当該時間帯のベースラインを零に補正。

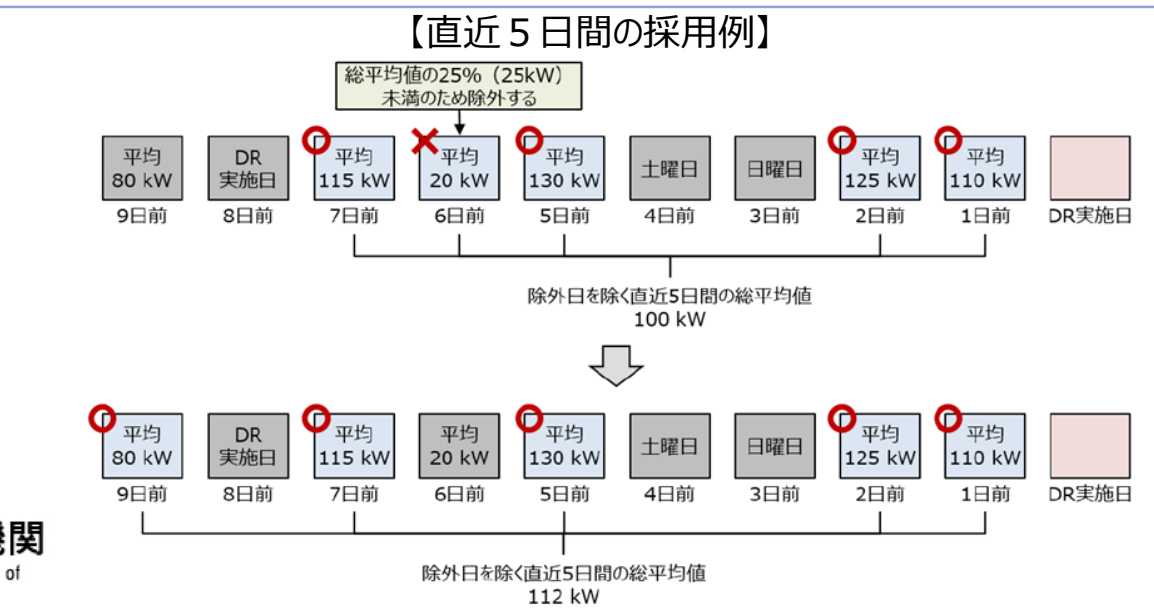

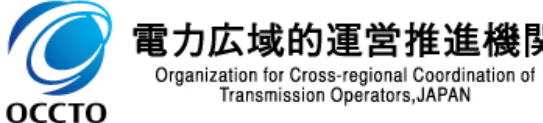

(参考)期待容量(実効性テスト後)の算定方法について

実効性テスト未達成量 = 0 の場合、発動実績の6コマの合計値を3で除した値が、期待容量(実 効性テスト後)となります。

※発動指令電源提供者において、期待容量(実効性テスト後)と容量確保契約容量の差分は、追加オークション、電源等差し替えへの活用が可能 ※容量市場へ参加予定の事業者においては、期待容量(実効性テスト後)の全量を、追加オークション、電源等差し替えへの活用が可能

実効性テスト未達成量>0の場合、アセスメント対象容量から実効性テスト未達成量を減じた値が、 期待容量(実効性テスト後)となります。

<期待容量(実効性テスト後)の算定方法> ・実効性テスト未達成量(kW)=0の場合

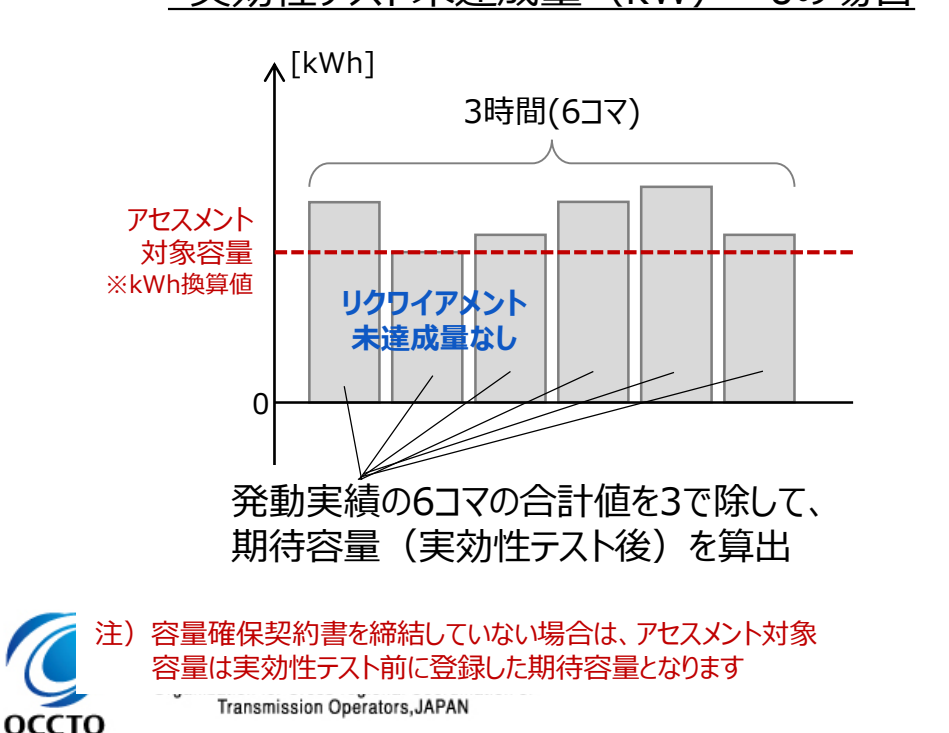

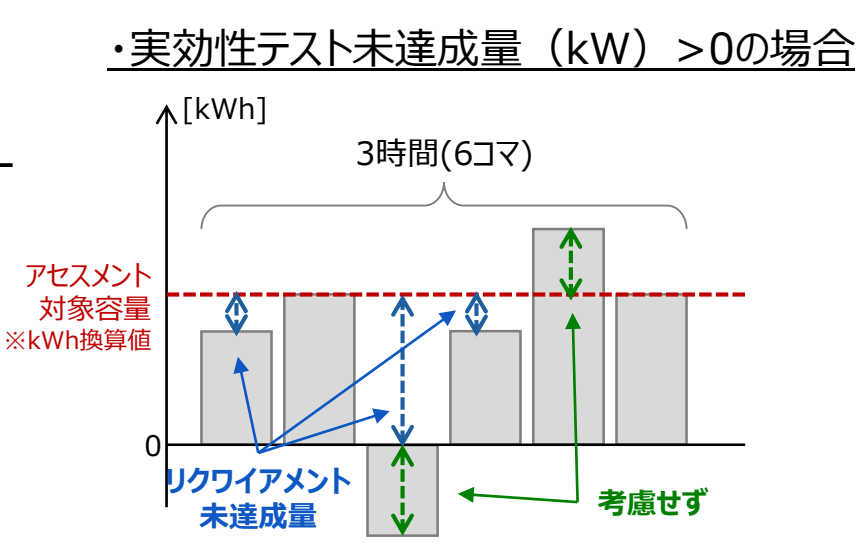

・リクワイアメント未達成量の6コマの合計値を3で除して、 実効性テスト未達成量を算出

・アセスメント対象容量から実効性テスト未達成量を減じて、 期待容量(実効性テスト後)を算出

### 6. 実効性テストの実施③ 「3.2 実効性テストの実施」における留意点

- 実効性テストにおいて発生する電力量については、相対契約に基づく小売電気事業者等への供給や、 卸電力取引所への入札を通じて提供するものとし、各リソースの発電販売計画または需要抑制計画 へ適切に反映していただきます。
- アグリゲータが自ら卸電力市場へ入札する場合、日本卸電力取引所の会員資格手続きや属地一般 送配電事業者との発電量調整供給契約または需要抑制量調整供給契約が必要となります。
- 実効性テストにおける供給力については、属地一般送配電事業者と調整力の精算は行われません。 また、実効性テストにかかる費用については、対象事業者負担となりますのでご留意願います。

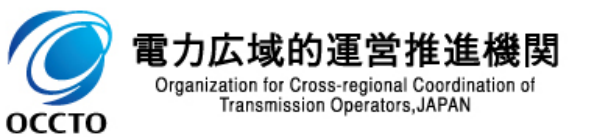

### 6. 実効性テストの実施③ 「3.2 実効性テストの実施」における留意点

- 実効性テストの結果(事業者により把握)を踏まえたうえで、再テストが必要な場合は、属地一般 送配電事業者へ再テストの申込をしてください。再テストの実施は、夏季および冬季において各1回を 上限に受け付けます。
- 同時期に再テストを希望する場合は実効性テストの1週間後、別時期に再テストを希望する場合は 実効性テストの2か月後を期限として、属地一般送配電事業者への再テスト希望時期の連絡および、 容量市場システムへの再テスト希望の登録を実施してください。
  - 一般送配電事業者への再テストへ向けた調整にあたっては、業務マニュアル(実効性テスト編) P37「3.1.2 実効性テスト実施時期の調整依頼」から「3.1.3 実効性テスト実施時期の通知の確認」までの手続きをご参照ください。
- なお、再テスト申込後に、再テストを受けないと判断した場合、その旨をすみやかに属地一般送配電 事業者に連絡して下さい。

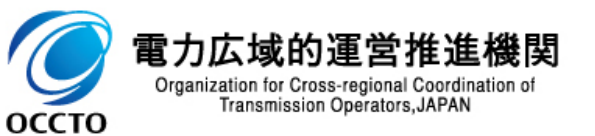

### 6. 実効性テストの実施④ 「3.2.3.2 再テスト希望の登録」におけるシステム操作および留意点

■ 「3.2.3.2 再テスト希望の登録」にあたっては、電源等情報変更申込画面において以下の操作を行ってください。

| 量市場システム<br>Sain Strikers and Amage                                |                                                           |                                                                      | ログイン日時:2020/11/12 15:05<br>ユーザ名:7Y02担当 ア(フェーズ2) <b>ログアウト</b> |   | 以下を順にクリックし、電源等情報変更申込画面を表示                                                                           |
|-------------------------------------------------------------------|-----------------------------------------------------------|----------------------------------------------------------------------|--------------------------------------------------------------|---|----------------------------------------------------------------------------------------------------|
| 50年7月1日1日2227 ○四回回<br>↑ TOP > 参加登録 > 電源等情報管理                      | 2 > 電源等情報一覧画面 > 電源等情報詳細画面                                 | > 電源等情報変更申込画面                                                        |                                                              |   | します。                                                                                                |
| 基本情報一覧<br>容量を提供する電源等の区分<br>変更区分                                   | 発動指令電源(アグリゲート)<br>実効性テスト実施時期登録・変更                         |                                                                      |                                                              |   | 容量市場システム「ポータルトップ画面」>「参加登録」<br>>「電源等情報管理」>「電源等情報一覧画面」<br>>「電源等情報詳細画面」→ 実効性テスト登録を選<br>択>「電源等情報変更申込画面」 |
| 実効性テスト以外の<br>発動実績の利用希望 *                                          | 実効性テスト以外の発動実績の利用希望の有無る<br>○有 ● 無<br>実効性テスト実施の時期を指定してください。 | が推定してください。                                                           |                                                              | 2 | 再テスト希望:「夏季」または「冬季」にて、「有」をチェッ<br>してください                                                              |
| <b>美知田テスト美施時期</b><br>再テスト希望                                       | 1:夏季 ~<br>夏季<br>冬季                                        | 夏季の再テスト希望の有無を指定してください<br>○ 有 ○ 無<br>冬季の再テスト希望の有悪を指定してください<br>○ 有 ○ 無 | 2                                                            | < | ※2回目の再テスト実施を希望する場合には、「夏季」<br>「冬季」とも「有」にチェックが入っている状態になります。                                           |
| 登述済電源等リスト─覧<br><b>剤除 No. 電源等リストそ</b><br>□ 1 <mark>電源等リスト1。</mark> | 3<br>Xisx                                                 |                                                                      |                                                              | 3 | 変更理由 : 「再テスト希望の登録」と入力してください。                                                                        |
| 交更理由 *                                                            | 全角または半角文字で入力してください。<br>再テスト希望の登録                          | 3                                                                    |                                                              |   |                                                                                                    |
| yright OCCTO. All Rights Reserv                                   | ved.                                                      |                                                                      | 確認                                                           |   | ※なお、仮申込の状態では登録が完了しない                                                                                |
| <b>電力広</b> 均<br>Organization                                      | <b>或的運営推進権</b><br>for Cross-regional Coordinatio          | <b>卷</b> 関<br><sup>In of</sup>                                       |                                                              |   | ため、「電源等情報審査画面」より申込を<br>完了させてください。                                                                   |

оссто

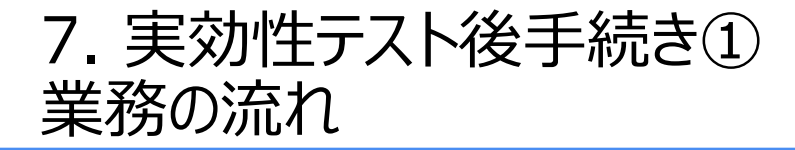

容量市場業務マニュアル 実効性テスト編 P50-65

30

■ 実効性テスト後手続きに係る業務の流れは以下の通りです。

本項では、手続き上の留意点およびシステム画面の操作を行う「3.3.2発動実績の報告」について手順をご説明します。

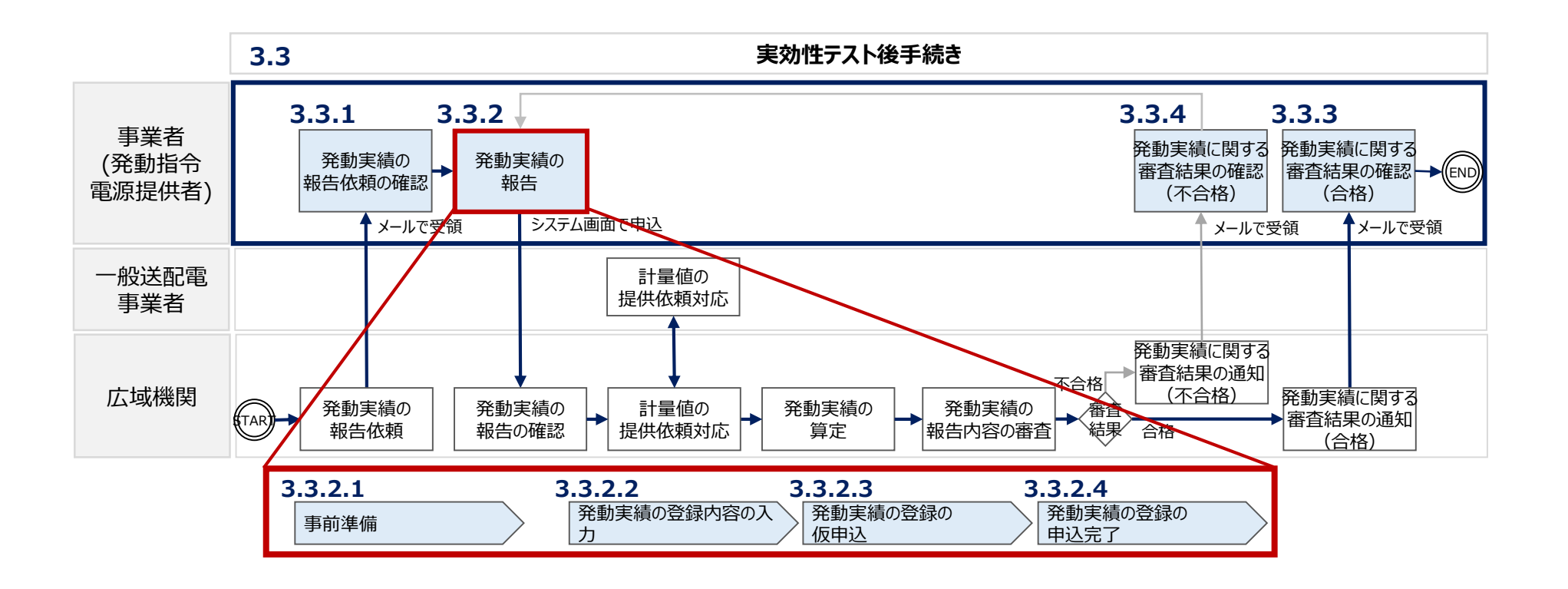

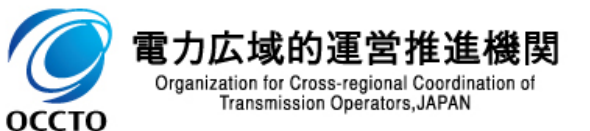

### 7. 実効性テスト後手続き② 「3.3.2.1 事前準備」における留意点

発動実績の報告は、2023年の3月10日までに行ってください。それまでに報告を行わない場合、容量確保契約を締結済みの発動指令電源は全量が市場退出となりますので注意してください。

発動実績算定諸元一覧を本機関のホームページの容量市場ページ

(https://www.occto.or.jp/marketboard/market/jitsujukyukanren/2024\_jitsujukyu\_kanren.htm)よりダウンロードし、 必要事項を記入してください。なお、発動実績算定諸元一覧への記入内容については、業務マニュア ル(実効性テスト編)のP53-57をご確認ください。

- 実効性テストによる発動実績を報告する場合には、夏季もしくは冬季の実効性テストの実施結果を 入力します。再テストを実施している場合には、対象事業者が任意に選択した再テストを含む実効性 テストの実施結果を選択できます。また、他の発動実績を代替して報告することも可能です。
- 他の発動実績を報告する場合は、他の発動実績を算定諸元一覧へ入力してください。他の発動実績は、対象実需給年度が2024年度の場合、2022年度に発動された電源 I 'の実績が報告の対象となり、電源等リストに記載されている全ての地点が、同一指令(一般送配電事業者から同一の事業者に対する同一期間の電源 I 'の指令)に応じた電源等である必要があります。
- 発動実績算定諸元一覧のファイル名は「エリア\_発動実績\_事業者コード\_対象実需給年度\_電源 等識別番号\_A枝番(ファイルを分割して提出する場合のみ)\_R改訂回数.xlsx」としてください。

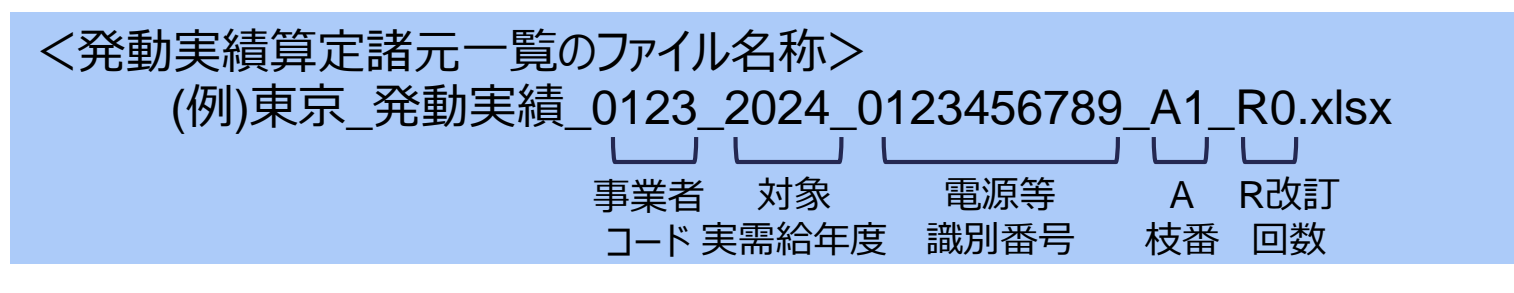

### (参考) 電源 I '発動の実績による代替報告

実効性テストの代替は、実効性テストの実施年度(2022年度)に発動された電源 I 'の実績が対 象となります。

#### 【留意点】 電源 I 'の発動実績でも、次の3点のケースは代替の対象外となります

#### > <u>地点</u>

・発動指令電源の電源等リスト内の地点が、①電源 I 'の電源等に含まれていない、もしくは②複数の電源 I 'の契約に跨っている場合

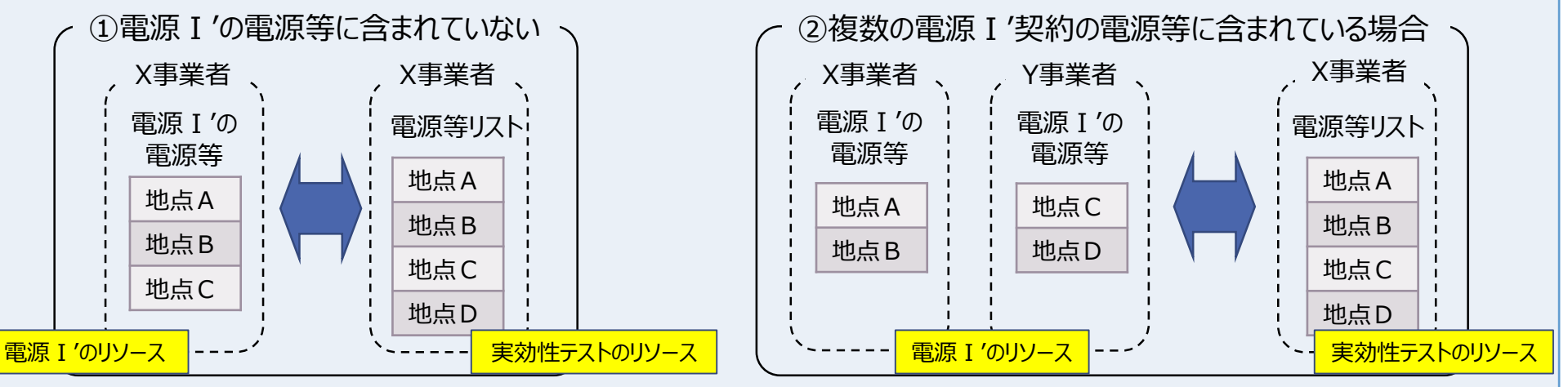

#### <u>需要抑制のベースライン</u>

・high 4 of 5 (当日調整あり) 以外の方法で算出 ⇒ high 4 of 5 (当日調整あり) に再算定すれば対象

#### ➢ <u>継続時間</u>

・3時間未満の指令に応じたもの

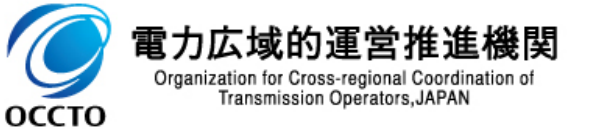

※3時間超の指令に応じた場合は、任意の連続した3時間を選択

### (参考)バイオマス混焼設備の発動実績の報告方法について

Transmission Operators, JAPAN

оссто

- バイオマス混焼設備の計量値は実績バイオマス比率にて算定されるため、電源等リストの計量・仕分 区分にバイオマス混焼(FIT/非FIT)を選択した場合、コマ毎にFIT/非FIT分を合算したうえでバイ オマス比率※を用いて再仕訳して報告していただきます。 ※バイオマス調達上限比率、または予定バイオマス比率(実需給前までに申請予定の比率)
  - ➤ コマごとの非FIT分=コマごとのFIT・非FIT分の合算値 × (100-バイオマス比率[%])÷100
  - バイオマス調達上限比率を記入した場合、合算前の非FIT分の計量値と、再仕訳した非FIT分の計量値を 比較し、小さい方が非FIT分の計量値となります

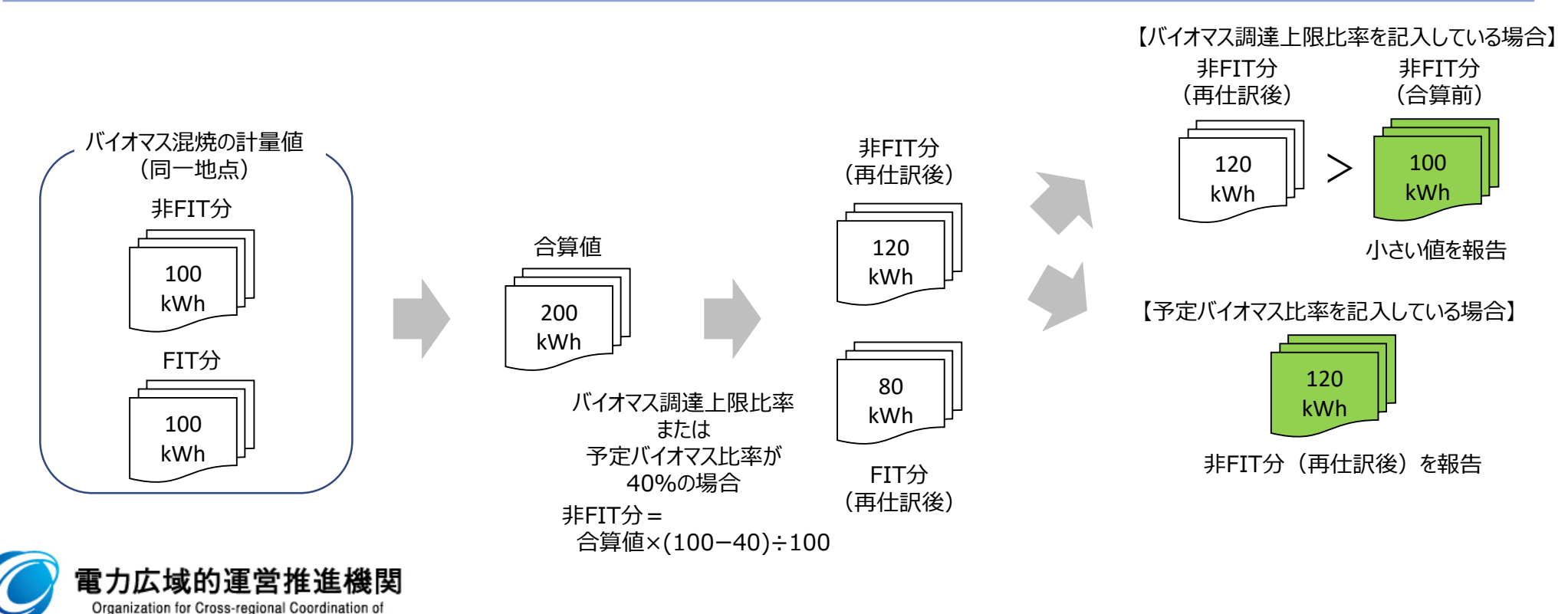

# 7. 実効性テスト後手続き③ 「3.3.2.2 発動実績の登録内容の入力」におけるシステム操作および留意点<sup>34</sup>

「3.3.2.2 発動実績の登録内容の入力」にあたっては、期待容量情報変更申込画面において以下の操作を行ってください。

| 期待容量番号                                             | 0000001413                                                                                                    | ↓ 以下を順にクリックし、電源等情報変更中込画面を表示します。                                                                                                    |
|----------------------------------------------------|----------------------------------------------------------------------------------------------------|----------------------------------------------------------------------------------------------------|
| 事業者コード                                             | 7/102                                                                                                    |                                                                                                    |
| 参加登録中請者名                                           | <b>季業者9</b>                                                                                                    |                                                                                                    |
| 電源等識別番号                                            | 0000001627                                                                                                    |                                                                                                    |
| 客量を提供する電源等の区分                                      | 発動指令電源(アグリゲート)                                                                                                    | > 期付谷重「「報一見回山」> 期付谷重「「報註枻回山」→ 変史を選択                                                                                                    |
| 電源等の名称                                             | <b>事業</b> 者8000_ <b>凡動</b> 指令1                                                                                                    | >「期待容量情報変更申込画面」                                                                                                    |
| 実需給年度                                              | 2034                                                                                                    |                                                                                                    |
| 設備容量[k#]                                           |                                                                                                    |                                                                                                    |
| 同時最大受電電力[k#]                                       |                                                                                                    |                                                                                                    |
| エリア名                                               | 102                                                                                                    |                                                                                                    |
| 期(許容/服[k#]                                         | * ###FEADLT<&SIL                                                                                                    | ②   変更後期待容量(kW) : 実効性テストにより算出された電源等リスト全体の期待                                                                                                    |
| 安更後期待容量[kg]                                        | *角級宇を入力してください、<br>XXXXX                                                                                                    | $= ( そ 雪 端 物 笛 値) ( \nu W) を \lambda カ します ※1 000 \nu W 表 満 の 提 会 も 入 カ$                                                                                                    |
| 実効性テスト・発動実績値量                                      | ■ ************************************                                                                                                    |                                                                                                    |
| 変更理由                                               | . (4)                                                                                                    | 3 実効性テスト・発動実績値登録:「完了」にチェックしてください。                                                                                                    |
| 18-1-19-18-19-19-19-19-19-19-19-19-19-19-19-19-19- |                                                                                                    |                                                                                                    |
| AND DO NOT THE                                     | アップロードまち添付ファイルを確実してください。                                                                                                    |                                                                                                    |
| (5)                                                | ファイル<br>強快<br>建築<br>実験実験算出用ファイル・x1xx<br>ク                                                                                                    | ······································                                                                                                    |
| 添付ファイル                                             | ファイルの     ファイルの     アス     アアイルの     アアイルの     アアイルの     アス     アアイル     アアイル     アー     | ─────── 発動実績の種別(実効性テストか他の発動実績か)、実効性テストの実施時期、                                                                                                    |
| (協力用)                                              | ファイルの強化されていません。<br>ファイル                                                                                                    |                                                                                                    |
|                                                    | 調用         ファイルの強張されていません。         ク           ファイル         ファイル         ク                                                                                                    |                                                                                                    |
|                                                    | 違尺 ファイルの預代されていません。 グライルの預代されていません。 グラインの方面代されていません。 グラインの方面代されていません。 グラインの方面代表の一般である。 クラインの方面代表の一般である。 クラインの方面である。 クラインの方面である。 クラインの方面である。 クラインの方面である。 クラインの方面である。 クラインの方面である。 クラインの方面である。 クラインの方面である。 クラインの方面である。 クラインの方面である。 クラインの方面である。 クラインの方面である。 クラインの方面である。 クラインの方面である。 クラインの方面である。 クラインの方面である。 クラインのうのう。 クラインのう。 クラインのう。 クラインの方面である。 クラインの方面である。 クラインのう。 クラインのう クラインのう。 クラインのう。 クラインのう。 クラインのう。 クラインのう。 クラインのう。 クラインのう。 クラインのう。 クラインのう。 クラインのう。 クラインのう。 クラインのう。 クラインのう。 クラインのう。 クラインのう。 クラインのう。 クラインのう。 クラインのう。 クラインのう。 クラインのう。 クラインのう。 クラインのう。 クラインのう。 クラインのう。 クラインのう クラインのう。 クラインのう クラインのう クラインのう。 クラインのう クラインのう クラインのう クラインのう。 クラインのう クラインのう クラインの クラインの クラインのう クラインのう クラインのう クラインの クラインの クラインの クラインの クラインの クラインの クラインの クラインの クラインの クラインの クラインの (クラインのう クラインの (クラインの) (クラインのう) (クラインの) (クラインの) (クラインの) (クラインの)(クラインの)(クーク, (クラインの)(クラインの)(クー人 (クラインの)(クー人 (クラインの)(クラインの)(クラインの)(ククク, (クー)(クー, (ク」(クー, (ク)((ク, (((((((((((( |                                                                                                    |
| 金録済添付ファイル一覧                                        |                                                                                                    | ■ 例)実効性テストによる発動実績(2022年夏季)2022/08/01(火)                                                                                                    |
|                                                    | 6<br>《 张嗣为如香碧 Jatas                                                                                                    | <b>1</b> 2.00-15.00                                                                                                    |
| <b>削除 No. 添付ファイル</b> 1 北陸 期待等                      |                                                                                                    | 12:00 13:00                                                                                                    |
| <b>神陰 No. 添付ファイル</b><br>- 1 <u>北陸 服務寄</u>          |                                                                                                    | (5)                                                                                                    |
| <b>前除 No.</b> 添付ファイル<br>- 1 <u>北陸 期待的</u>          |                                                                                                    |                                                                                                    |
| ANR Ko. 流行フィイル<br>1 北均2 Matris                     |                                                                                                    |                                                                                                    |
| 御御龍   私の   流村ファイル<br>  □   1   <u>北守</u> 助谷石()     | -                                                                                                    | 🔜 🦯 発動実績算定諸元一覧(EXCELファイル)を「ファイル選択」ボタンからアップロー                                                                                                    |
| ndille be. (2513-27-21)                            | vel.                                                                                                    | National States States State |

### 7. 実効性テスト後手続き④ 「3.3.2.3 発動実績の登録の仮申込」におけるシステム操作および留意点

■ 「3.3.2.3 発動実績の登録の仮申込」にあたっては、前頁の操作終了後、以下の手順を行ってください。

| 量市場システム                             | ログイン日時:2020/11/12 11:40<br>ユーザ&: 7021世話 ア(フェーズ2)                                                                                                    |                                       |
|-------------------------------------|----------------------------------------------------------------------------------------------------|---------------------------------------|
| 期往完量情報変更中込画面<br>10P > 参加登録 > 期時容量傳輸 | 23 - MITTERNA - KARE - MITTERNA - MITTERNA - MITTERNA - KARENA - KARENA - | 前頁にて表示したシステム画面と同一画面で操作を行ってください。       |
| 期待容量番号                              | 0000001413                                                                                                    |                                       |
| 事業者コード                              | 7702                                                                                                    |                                       |
| 参加全绿中請者名                            | <b>泰</b> 集者9                                                                                                    |                                       |
| 電源等識別番号                             | 0000001627                                                                                                    |                                       |
| 容量を提供する電源等の区分                       | 発動指令電源(アグリゲート)                                                                                                    |                                       |
| 電源等の名称                              | 事業者8000_元動指行1                                                                                                    |                                       |
| 実術給年度                               | 2034                                                                                                    | に進みます。                                |
| 設備容量[k#]                            |                                                                                                    |                                       |
| 同時最大受電電力[k#]                        |                                                                                                    | 本本情報のハリア合で唯誌し、中朝的合に読りがないことで唯誌して大打」ホラン |
| エリア名                                | 102                                                                                                    | クリックしてくたさい。                           |
| 期時容量[k#]                            | * * * 100000                                                                                                    |                                       |
| 変更後期待容量[k¥]                         |                                                                                                    | 「空て両面」が表示されれば、登動実績の登録の仮由しいみは空てです      |
| 実効性テスト・発動実績値登録                      | ■ ★ 第2時世界という。現象時間構成的地方で、未完了を指定してください。<br>■ 売了 ○ 水売了                                                                                                    | 「儿」画面」が弦小されれば、光動天順の豆球の放中したのは儿」(9。     |
| 変更理由                                | *                                                                                                    |                                       |
| 提出書類一覧                              |                                                                                                    |                                       |
| 送行ファイル<br>(歯加)                      | ファイカードするがサア・バルを選択してださい。         ジワイ           ファイル、<br>RK         タリア           ファイル、<br>RK         フィイル・Itas           ファイル、<br>RK         フィイル・Itas           ファイル・<br>SK         フィイル・Itas           ファイル・<br>SK         フィイル・<br>SK                                                                                                    |                                       |
|                                     | ファイル<br>選択<br>ファイルが強快されていません。<br>クリア                                                                                                    | ※おや 仮中にの単能では発発がウマレヤいため                |
|                                     | ファイル<br>違訳         ファイルが強快されていません。         クリア                                                                                                    | ※なの、1以中込の1人態では豆球が元」しないため、             |
| 848/2/6/H may 2 it _ 87             |                                                                                                    | 「「「期待容量情報審査画面」より申込を完了させてください。         |
|                                     | 8                                                                                                    |                                       |
| □ 1 北陸 新济容量                         | 電源等面的電子。clas                                                                                                    |                                       |
|                                     |                                                                                                    |                                       |
|                                     | (1)                                                                                                    |                                       |
|                                     |                                                                                                    |                                       |
|                                     |                                                                                                    |                                       |

Organization for Cross-regional Coordination of Transmission Operators, JAPAN

### 7. 実効性テスト後手続き⑤ 「3.3.2.4 発動実績の登録の申込完了」における留意点

- 仮申込の状態は、「期待容量情報審査画面」にて「申込済」とする手続きが必要です。
- 以下の順にシステム操作を行い、申し込みを完了させてください。
  - 「ポータルトップ画面の"審査タブ"」>「期待容量情報審査管理」>「期待容量情報審査画面」> 期待容量情報の条件を入力し検索>「審査申込状況一覧」に検索結果が表示>「申込IDリンク」>「期待容量申込情報 画面で内容確認」>「期待容量情報審査画面」でチェックボックスチェック>「申込完了」クリック
- ▶ 申込が完了すると、その旨がメールで送付されます。

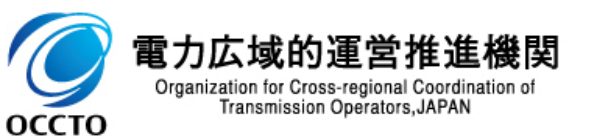

### 7. 実効性テスト後手続き⑥ 発動実績の報告内容の審査に係る留意点

- 本機関で、対象事業者が報告した発動実績値が本機関の発動実績の算定値と一致しているか審査を行います。
- 容量確保契約を締結済の発動指令電源は、確定した期待容量が1,000kW未満である場合、 市場退出(全量退出)となります。また、確定した期待容量が1,000kWを上回っているものの容量 確保契約容量を下回っている場合、容量確保契約容量と期待容量の差分が市場退出(部分退出)となります。
- なお、審査結果が不合格となった場合は、審査コメントを踏まえて、発動実績の報告を再度実施して ください。発動実績に関する報告内容の不備が解消されない場合、容量確保契約を締結済の発動 指令電源は市場退出(全量退出)となりますので、注意してください。
- 容量確保契約を締結済の発動指令電源が全量退出した場合や、不合格時における不備が解消されない場合は、調達オークションの参加や、差替契約の締結が不可能となります。

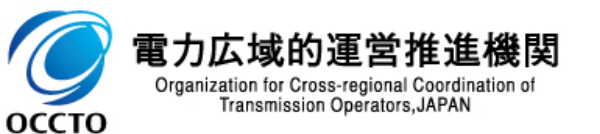

### (参考)実効性テスト後の市場退出の手続きについて

- 実効性テスト後の期待容量が容量確保契約容量を下回る場合には、容量確保契約容量も変更となります。
  - ① 実効性テスト後の期待容量が1,000kW未満の場合、市場退出(全量退出)となります。
  - ② 実効性テスト後の期待容量が1,000kW以上の場合、容量確保契約容量と実効性テスト後の期待容量の差分が 市場退出(部分退出)となります。
- 本機関より市場退出内容が通知された後、「容量市場業務マニュアル実需給前に実施すべき業務 (全般)編」の第2章2.6と第3章を参照し、すみやかに手続きを行ってください。2023年4月10日 までに市場退出の手続きがされない場合、本機関により市場退出の手続きを行います。

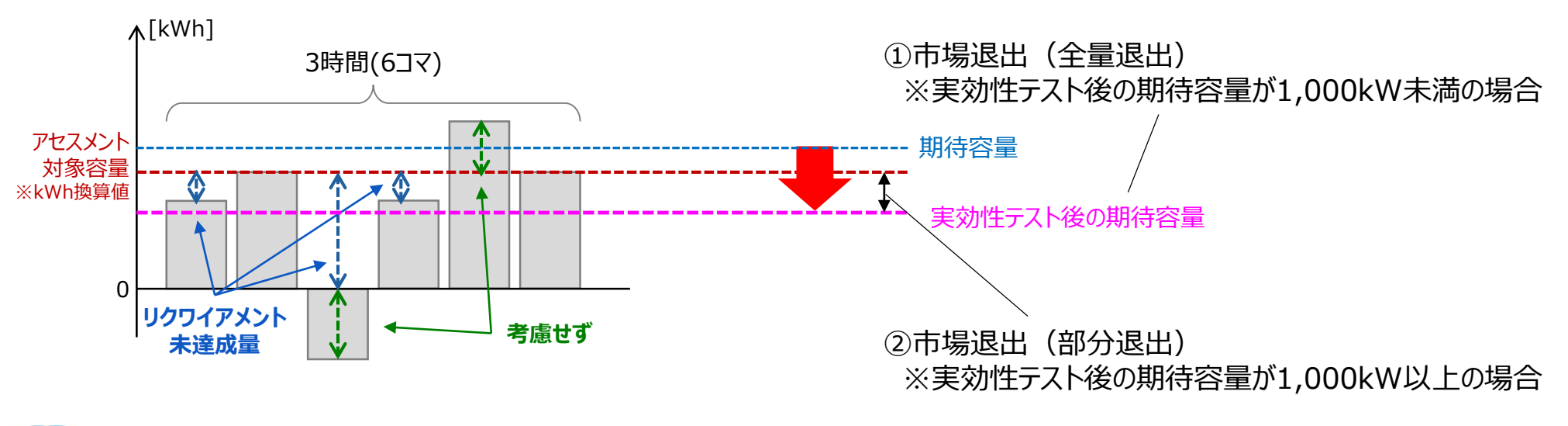

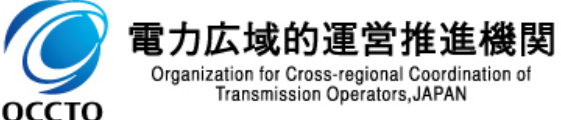

### 8. 容量市場実需給2024年度向けスケジュール 発動指令電源提供者

### 発動指令電源提供者における実効性テストのスケジュールは以下の通りです。

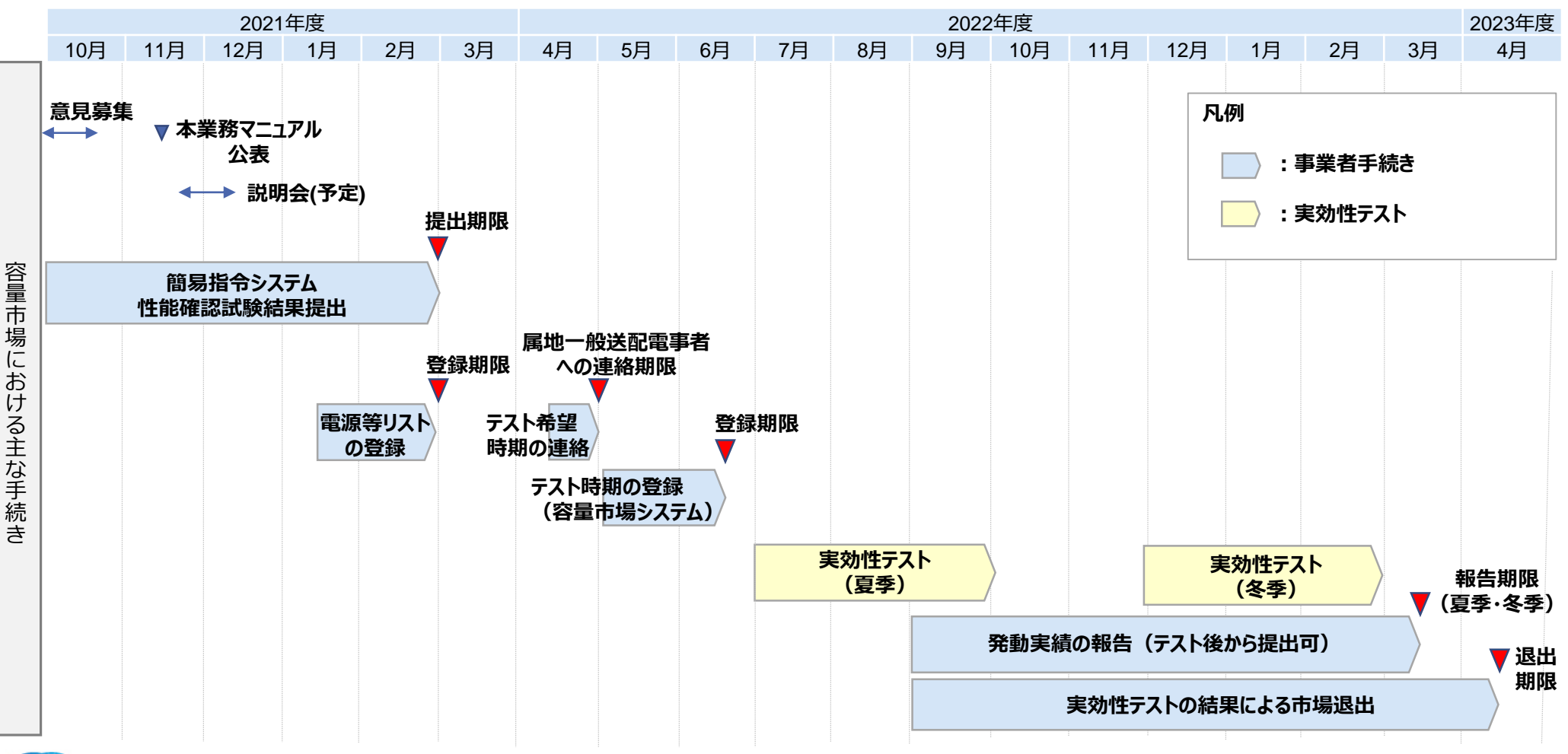

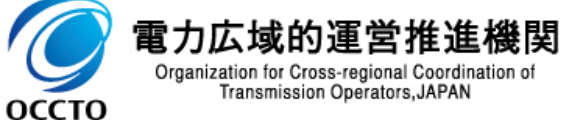

### 8. 容量市場実需給2024年度向けスケジュール 容量市場へ参加予定の事業者

### ■ 容量市場へ参加予定の事業者における実効性テストのスケジュールは以下の通りです。

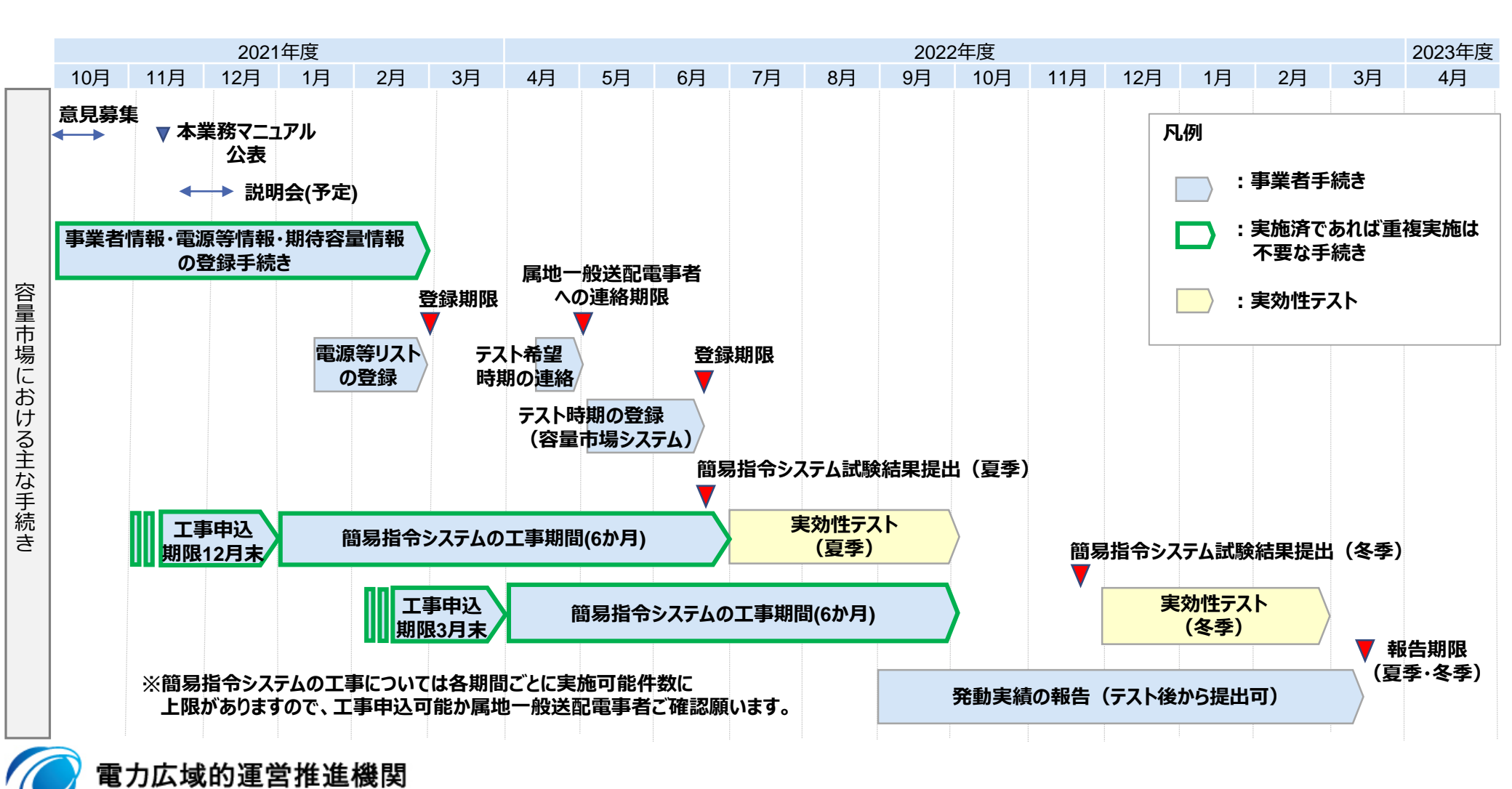

Organization for Cross-regional Coordination of Transmission Operators, JAPAN

оссто

### (参考) 容量市場関連文書の全体像

#### 実需給2024年度に向けた容量市場関連文書について、公表済みのものと今後公表予定のものは 以下の通りです。

| 関連文書等                                                                     |                         | 概要                                            |                                                                                                    | 公表状況                               |
|---------------------------------------------------------------------------|-------------------------|-----------------------------------------------|----------------------------------------------------------------------------------------------------|------------------------------------|
| 容市関文量場連書                                                                  | 容量市場<br>募集要綱<br>※1※2    | 容量市場<br>メインオークション<br>募集要綱                     | <ul> <li>・容量市場へ参加希望する電気供給事業者に対して求める条件や参加方法等を規定<br/>(様式1)容量市場への参加登録申請に伴う誓約書<br/>(様式2)期待容量等算定諸元一覧<br/>(様式3)発動指令電源のビジネスプラン申請書</li> </ul> | ・2024年度向け : 公表済<br>・2025年度向け : 公表済 |
|                                                                           |                         | その他は順次発行予定                                    | ・追加オークション募集要綱、特別オークション募集要綱、等                                                                                                    | (今後公表予定)                           |
|                                                                           | 容量確保<br>契約書<br>※1※3     | 契約書容量確保契約約款                                   | • 容量提供事業者に求められる要件、容量確保契約金額その他の契約条件を規定                                                                                                 | 公表済                                |
|                                                                           | 容量市場<br>業務マニュアル<br>※1※2 | メインオークションの<br>参加登録編                           | ・参加登録申請の手順、提出書類等について記載                                                                                                    | ・2024年度向け : 公表済<br>・2025年度向け : 公表済 |
|                                                                           |                         | メインオークションへの応札・<br>容量確保契約書の締結編                 | ・メインオークションの応札情報の登録から、容量確保契約書の締結までについて記載                                                                                               |                                    |
|                                                                           |                         | 実需給前に実施すべき業務<br>(全般)編                         | <ul> <li>余力活用契約・給電申合書等の締結、電源等情報の追加登録、FIT法適用の電源ではない<br/>場合の異議申立、事業者の退出表明に基づく市場退出の手順、提出書類等について記載</li> </ul>                             | ・2024年度向け : 公表済                    |
|                                                                           |                         | 電源等差替編                                        | ・電源等差替の手順、提出書類等について記載                                                                                                    | ・2025年度向け:今後公表予定                   |
|                                                                           |                         | 実効性テスト編                                       | ・電源等リストの登録・実効性テストの手順、提出書類等について記載                                                                                                    | ・2024年度向け : 今回の意見募集<br>対象          |
|                                                                           |                         | その他は順次発行予定                                    | <ul> <li>追加オークションの参加登録編、追加オークション・容量確保契約編、アセスメント・ペナルティ編、<br/>容量確保契約金額・容量拠出金編、等</li> </ul>                                              | (今後公表予定)                           |
|                                                                           | 容量市場<br>システム<br>マニュアル※3 | 事業者情報・電源等情報登録<br>期待容量登録・応札・契約<br>電源等差替・実効性テスト | ・容量市場システムのログイン方法や入力方法、画面等、操作方法等について記載                                                                                                 | 公表済                                |
|                                                                           |                         | その他は順次発行予定                                    | ・容量停止計画管理等                                                                                                    | (今後公表予定)                           |
| 電力広域的運営推進機関 ※1:初回策定や大きな変更時は意見募集を行います ※2:対象実需給年度毎に公表します ※3:対象実需給年度に依らず共通です |                         |                                               |                                                                                                    |                                    |

Organization for Cross-regional Coordination of Transmission Operators, JAPAN

оссто

### **9. FAQ**・問い合わせ先①

- 【Q-1】実効性テストを冬に実施する場合でも、電源等リストの登録は2月末日までに行わなければならないのか。
- 【A-1】リソースの重複等の確認のため、実効性テストを受ける時期に関わらず、登録期限は2022年 2月末としております。
- ■【Q-2】実効性テストが2日連続で開催される場合があるか。
- 【A-2】過去の審議会において、電源 I 'の実効率に関する懸念が示されました。 それを受けて発動指令電源の実効性テストにおいては2日連続で実施することを可能とするようにしております。なお、実際の発動指令に関しては本機関において必要と判断した場合に、2日連続で実効性テストを実施する場合があることとしております。
- 【Q-3】実効性テストの結果に応じて期待容量を増加させた場合、容量確保契約容量も増加するのか。
- 【A-3】容量確保契約容量は変更されません。期待容量が増加した場合は追加オークション(調達 オークション)への応札が可能です。

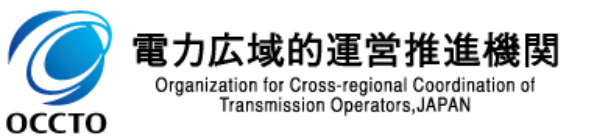

### **9. FAQ・**問い合わせ先②

- 【Q-4】実効性テストの結果、一部市場退出となった場合、いつ市場退出に係る経済的ペナルティを 支払い、いつ広域機関から返金を受けられるのか。
- 【A-4】時期につきましては現在詳細検討中です。定まり次第、何らかの形で周知させていただく予定です。
- 【Q-5】発動指令電源対象の電源はベースラインがゼロの為、応札容量分まで発電出来れば、 実効性テストには合格するのか。また、実需給時においても(平常時かひっ迫時かにかかわら ず)応札容量分発電し続けていれば、リクワイアメントを満たすという理解でよいか。
- 【A-5】ご認識の通りです。
- ■【Q-6】需要抑制BG組成の手続きを先行して進めることは可能でしょうか。

### 【A-6】可能です。

補足ですが、実効性テストでは、供給力を一送が調整力としては買い取りません。 そのため、一送との託送供給契約を結んで、供給力を相対契約のある小売電気事業者へ 売電する、または市場に応札する必要があります。

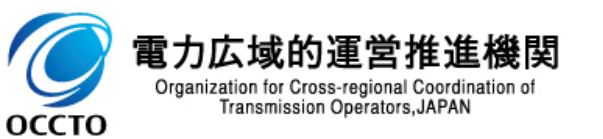

### 9. FAQ·問い合わせ先③

- 【Q-7】電源I'の発動と実効性テストのタイミングが同日、若しくは同時刻に発生することはあるのか。その場合でも実効性テストの評価方法は変わらないのか。
- 【A-7】電源 I '厳気象対応調整力の公募において、「発動指令電源と電源 I 'で重複する契約電源 等があるときに、実効性テストと電源 I 'を同日に指令する場合、電源 I 'の指令は実効性テ ストと重複しない契約電源等のみに対する指令として扱う(なお、電源 I '発動指令後、同 日中の実効性テストの指令は行なわない)。」旨とされておりますので、ご確認をお願いします。

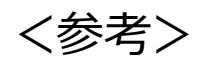

「容量市場業務マニュアル (実効性テスト編) (対象実需給年度:2024年度)」に関する意見募 集に寄せられたご意見および本機関回答 https://www.occto.or.jp/iken/2021/210929 youryou gyomumanua ikenboshu.html

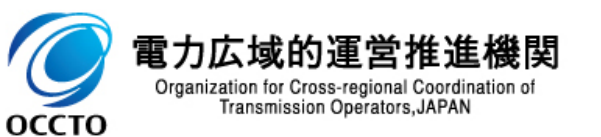

# 9. FAQ・問い合わせ先④

### ■ 問合せ先は下記ページをご確認ください。

#### https://www.occto.or.jp/market-board/market/otoiawase.html

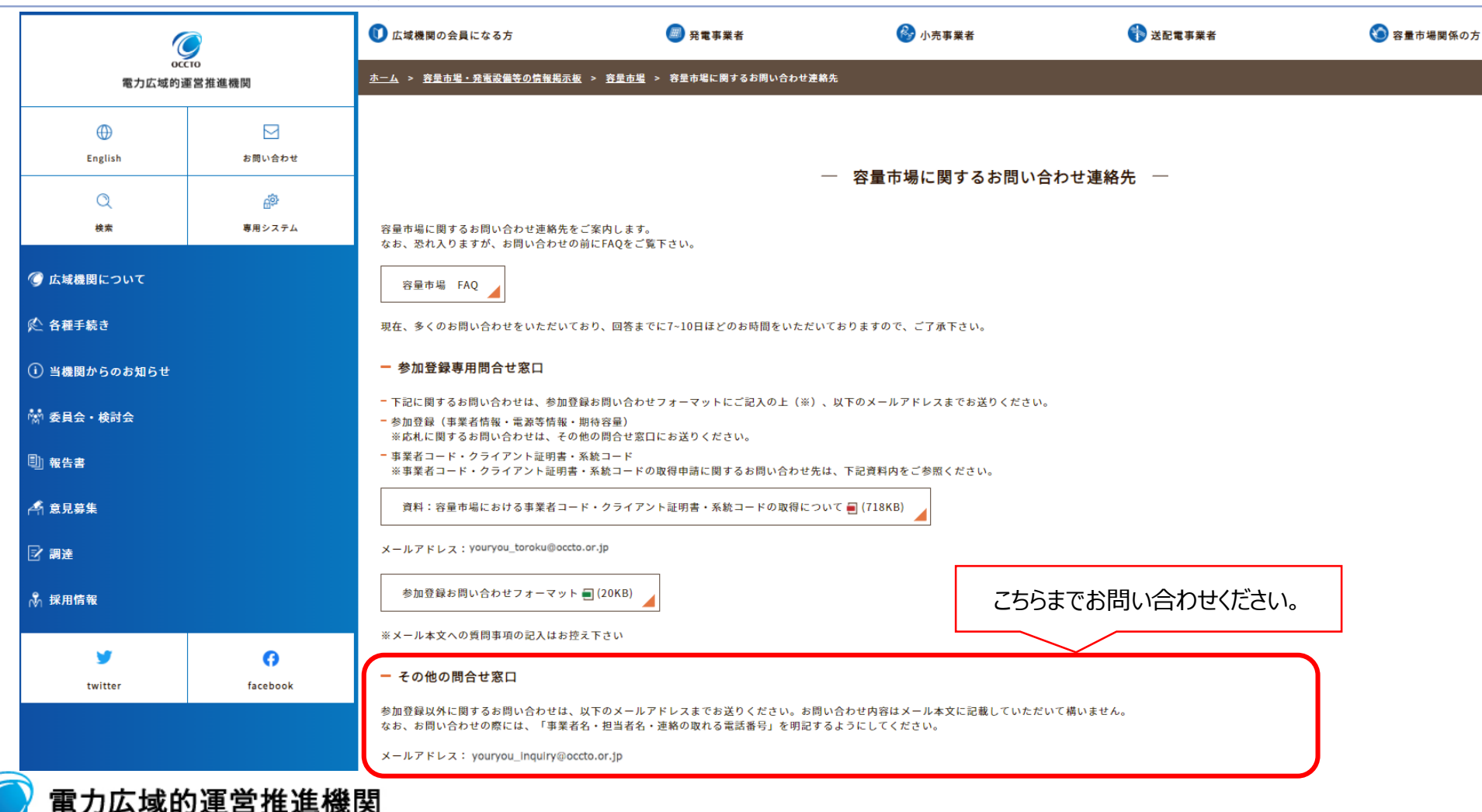

Organization for Cross-regional Coordination of Transmission Operators, JAPAN

оссто